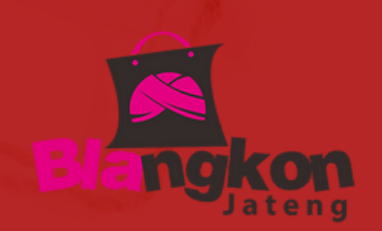

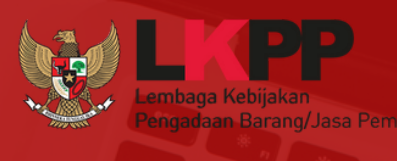

gratis

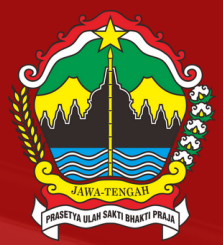

## **ALUR** TRANSAKSI

#### GRATIS ONGKIR APLIKASI BELA PENGADAAN LKPP

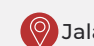

👰 Jalan Raya Klaten-Solo Km. 4, Klaten, Jawa Tengah

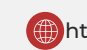

# Daftar Isi

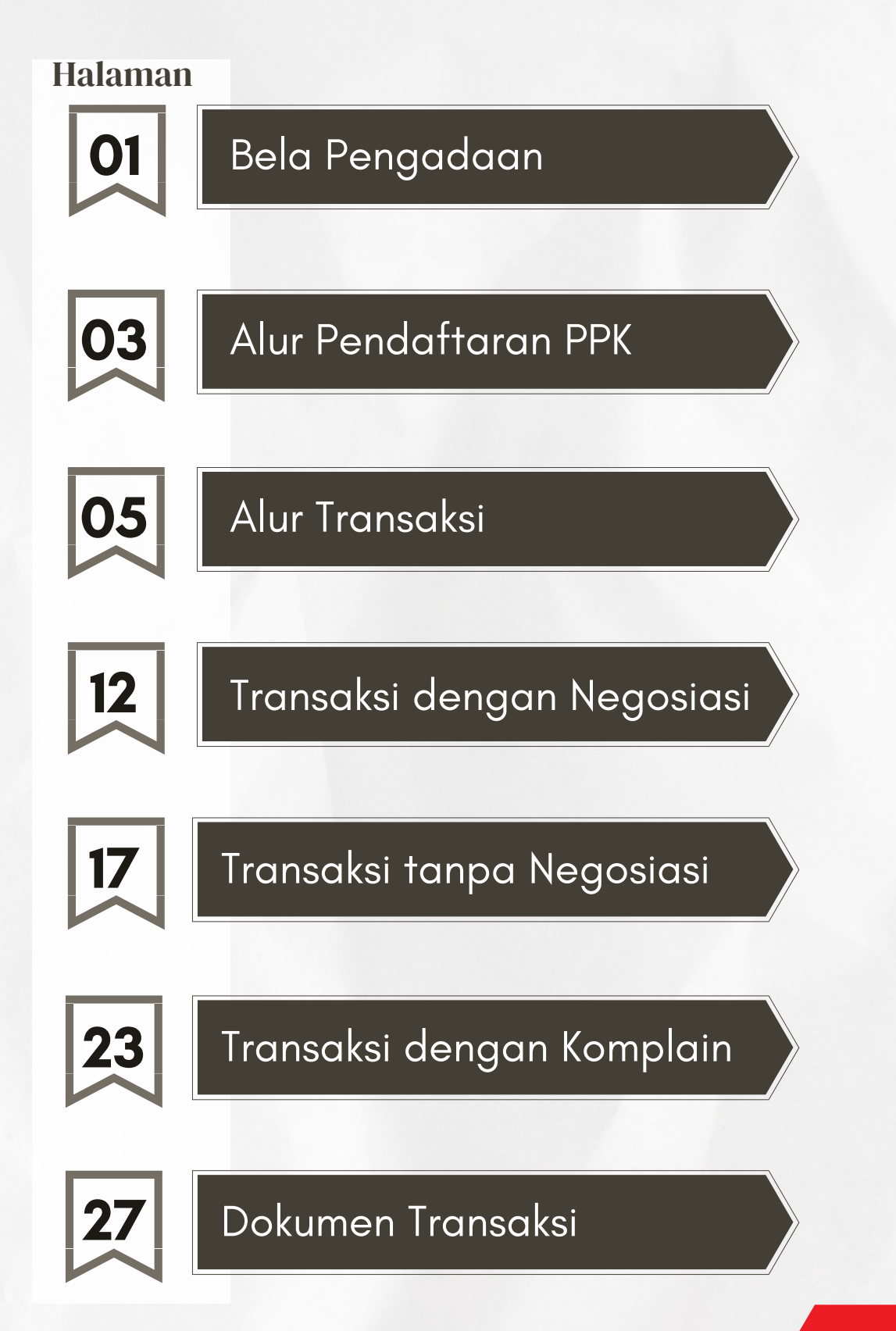

# Bela Pengadaan

Bela Pengadaan adalah aplikasi yang dikelola oleh LKPP melalui kerja sama dengan Penyelenggara Perdagangan Melalui Sistem Elektronik atau e-Marketplace.

Aplikasi ini digunakan oleh Kementerian/Lembaga/Perangkat Daerah untuk Pengadaan Langsung Barang/Jasa Produk Dalam Negeri melalui Usaha Mikro dan Kecil.

#### Tujuan Bela Pengadaan

Mendorong Usaha Mikro Kecil Go Digital

Menjadikan pengadaan lebih inklusif

Meningkatkan penggunaan produk dalam negeri

Memanfaatkan marketplace dalam Pengadaan Barang Jasa Pemerintah

Meningkatkan transparansi dan akuntabilitas Belanja Pemerintah

#### Peraturan Presiden Nomor 12 Tahun 2021

#### Pasal 65 ayat 2 & 3

- 2) Kementerian/Lembaga/Pemerintah Daerah wajib menggunakan produk usaha kecil serta koperasi dari hasil produksi dalam negeri.
- 3) Kementerian/Lembaga/Pemerintah Daerah wajib mengalokasikan paling sedikit 40% (empat puluh persen) dari nilai anggaran belanja barang/jasa Kementerian/Lembaga/Pemerintah Daerah.

#### Surat Edaran KPK Nomor 11 Tahun 2021

#### Keuntungan dari penggunaan Toko Daring/Bela Pengadaan, yaitu

- a) Praktis, mudah, cepat dan mencegah korupsi. Penggunaan Bela Pengadaan dapat menghilangkan praktek mark-up harga barang dan jasa, pembelian fiktif karena harga barang/jasa dan penyedia tayang secara elektronik
- b) Penyedia barang dan jasa dapat diseleksi oleh pemerintah daerah termasuk memajukan penyedia dari unsur Koperasi, UMKM, dan produk lokal.
- c) Pembayaran transaksi secara elektronik dapat difasilitasi oleh Bank Pembangunan Daerah sekaligus dapat menjaring UMKM menjadi nasabah dan kemudian hari untuk penyaluran kredit/ modal berdasarkan data transaksi yang tercatat.

#### Untuk itu, Kami mendorong agar seluruh Pemerintah Daerah mengaplikasikan Platform Pengadaan elektronik Bela sebagai bagian dari:

- a) Upaya nyata pencegahan korupsi di area pengadaan di bawah Rp. 50.000.000 (Lima Puluh Juta Rupiah).
- b) Memajukan Usaha Kecil Menengah dan penggunaan produk lokal atau dalam negeri untuk pengadaan pemerintah.

# Alur Pendaftaran PPK

| Login Se                                                           | bagai PPK                               |                                                |                        |
|--------------------------------------------------------------------|-----------------------------------------|------------------------------------------------|------------------------|
| Nomor Wi<br>Kata Sand                                              | i Lupa Kata Kata                        | Lalu klik "Daftar di sini"                     | ımi di<br><b>pk/lo</b> |
| ingat S                                                            | nya<br>Masuk                            | melakukan pembuata                             | n akui                 |
| Daftar Sebagai PPK                                                 |                                         |                                                |                        |
| NIK                                                                |                                         |                                                |                        |
| Nama Lengkap                                                       |                                         |                                                |                        |
| Nama Instansi                                                      |                                         |                                                |                        |
| Alamat Lengkap<br>Alamat lengkap instansi                          | Pilih Provinsi                          | Kode Otorisasi PPK                             | Ζ                      |
|                                                                    | Pilin Kabupaten/Kota<br>Pilih Kecamatan | Provinsi : Jawa Tengah (3<br>Otorisasi : 86D74 | 53)                    |
|                                                                    | Nama jalan & nomor bangunan             |                                                |                        |
| Nomor Whatsapp<br>Digunakan untuk login dan<br>mengirim notifikasi |                                         | 3.<br>Isilah data-data yang                    |                        |
| Kata sandi                                                         |                                         | dan sesuai.                                    | þ                      |
| Konfirmasi kata sandi                                              |                                         | Lalu klik Daffar                               |                        |
| Kode Otorisasi                                                     |                                         |                                                |                        |
| Saya sudah punya akun aku                                          | n? Masuk                                | aftar                                          |                        |
|                                                                    |                                         |                                                |                        |

# Alur Pendaftaran PPK

| Login Sebagai PPK                         |                  |                       |
|-------------------------------------------|------------------|-----------------------|
| User PPK berhasil dibuat, Silahkan login. |                  | 4.                    |
| Nomor Whatsapp                            |                  | Setelah akun berhasil |
| 1                                         |                  | dibuat, PPK dapat     |
|                                           |                  | langsung Login        |
| Kata Sandi                                | Lupa Kata Sandi? |                       |
| ******                                    |                  |                       |
| Ingat Saya                                |                  |                       |
| Tidak punya akun? Daftar di sini!         | Masuk            |                       |

| 🗂 Pesanan      | Pesanan                                         |                                     |                            |               |                      |                |              |                       |
|----------------|-------------------------------------------------|-------------------------------------|----------------------------|---------------|----------------------|----------------|--------------|-----------------------|
| 'Ω' Butuh Aksi | Semua Pesanan (0) E                             | lutuh Persetujuan (0)               | Pesanan Baru (0)           | Dislapkan (0) | Dalam Pengiriman (0) | Dikomplain (0) | Diterima (0) | Dalam Penagihan (0) 🔉 |
|                | Q. Cari Pesanan                                 |                                     |                            |               |                      |                |              | 🗎 Columns 🛎           |
|                | SURAT PESANAN                                   | TANGGAL PESAN                       | STATUS                     | WAPU (        | PEMBELI              | PENJUAL        | TOTAL 0      | UPDATE 0              |
|                | 7                                               |                                     |                            | Tidak ad      | da data              |                |              |                       |
| (              | <b>5.</b><br>Berikut tam<br>yang akan<br>anda b | pilan da<br>muncul<br>erhasil Lo    | shboarc<br>setelah<br>ogin | 4             |                      |                |              |                       |
|                | <b>5.</b><br>Berikut tam<br>yang akan<br>anda b | pilan da:<br>muncul :<br>erhasil Lo | shboarc<br>setelah<br>ogin | 4             |                      |                |              |                       |

Untuk masuk ke dalam aplikasi Bela Pengadaan, Pejabat Pengadaan (PP) harus 🗋 login melalui website LPSE di mana Pejabat Pengadaan (PP) tersebut terdaftar.

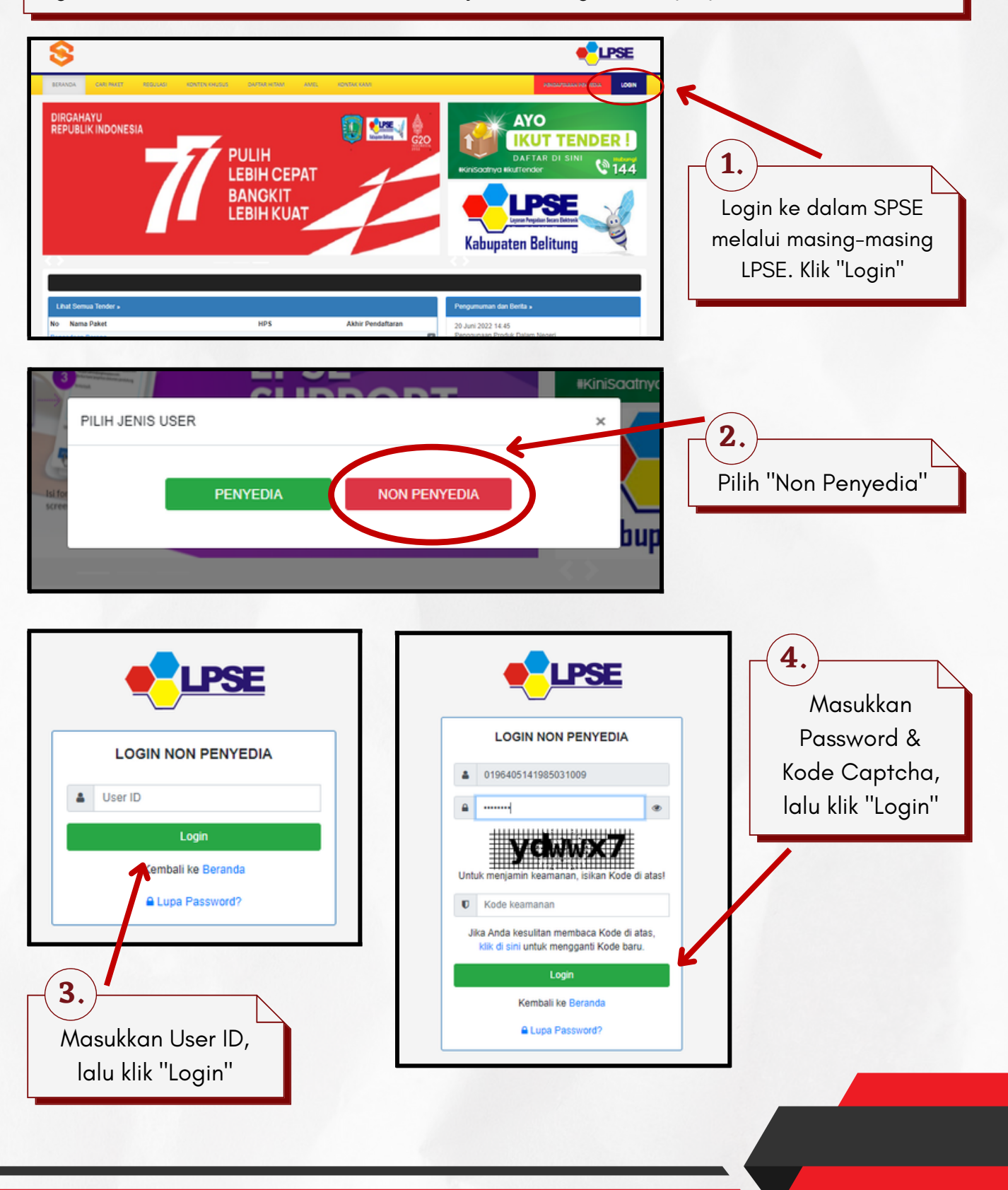

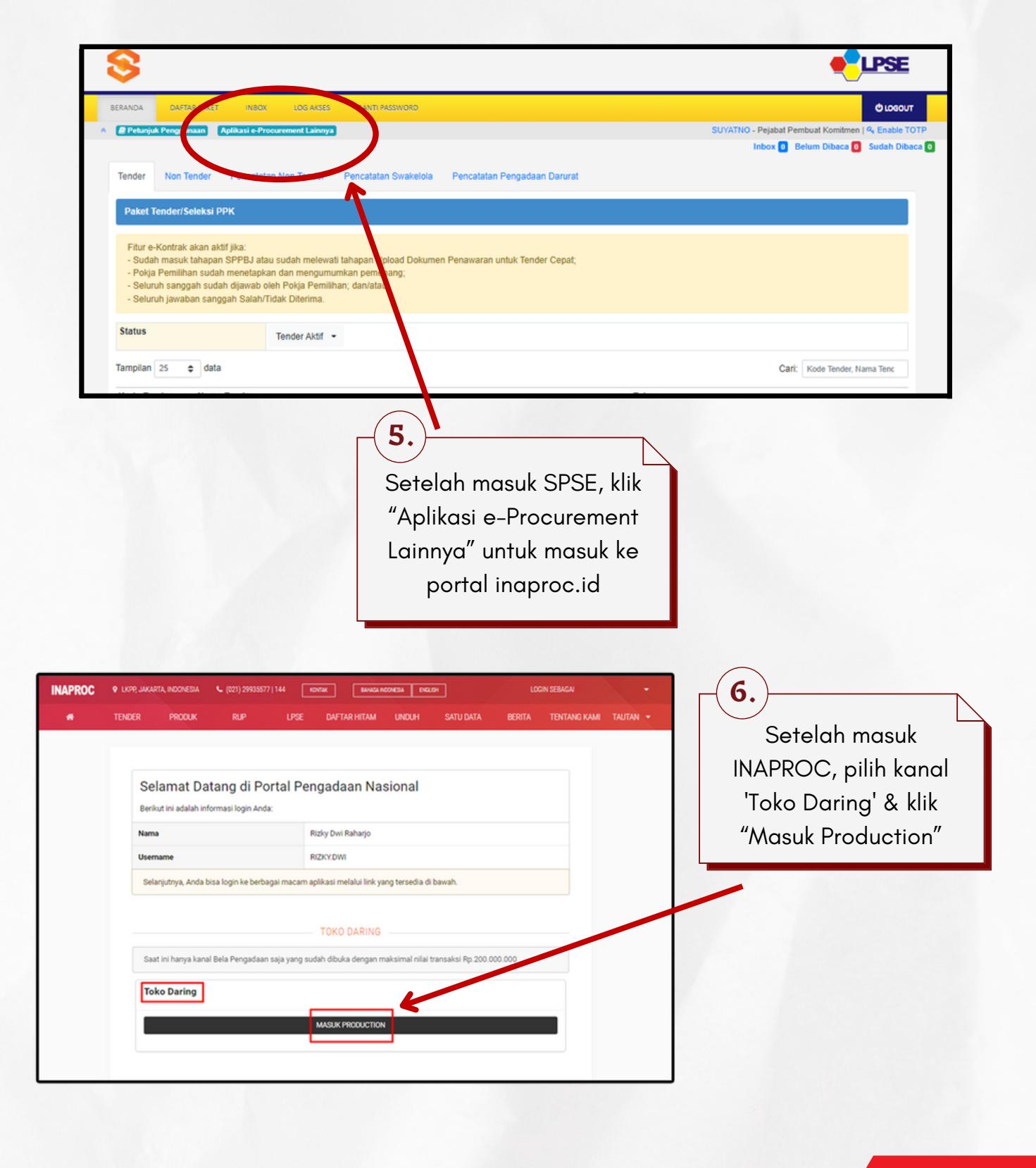

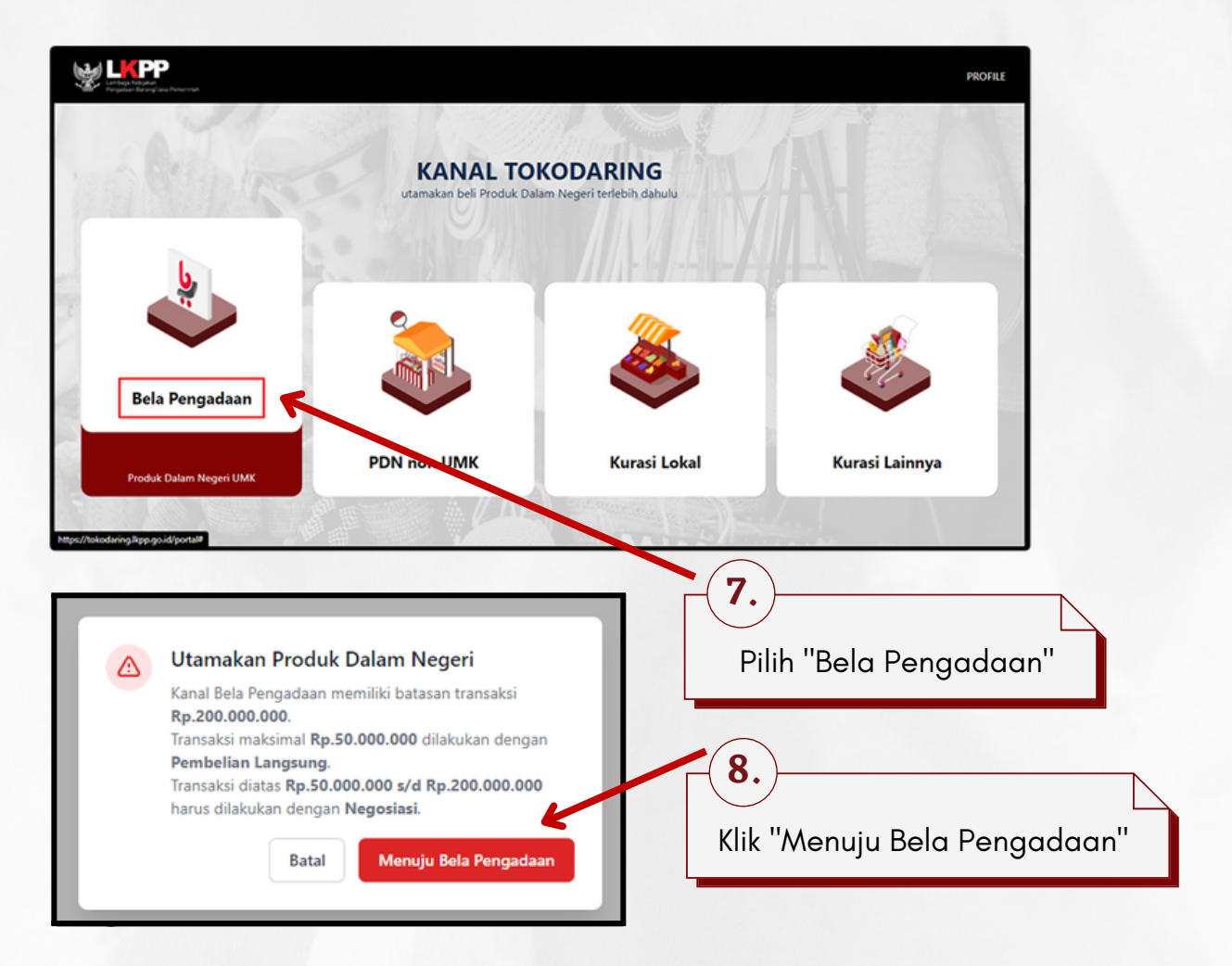

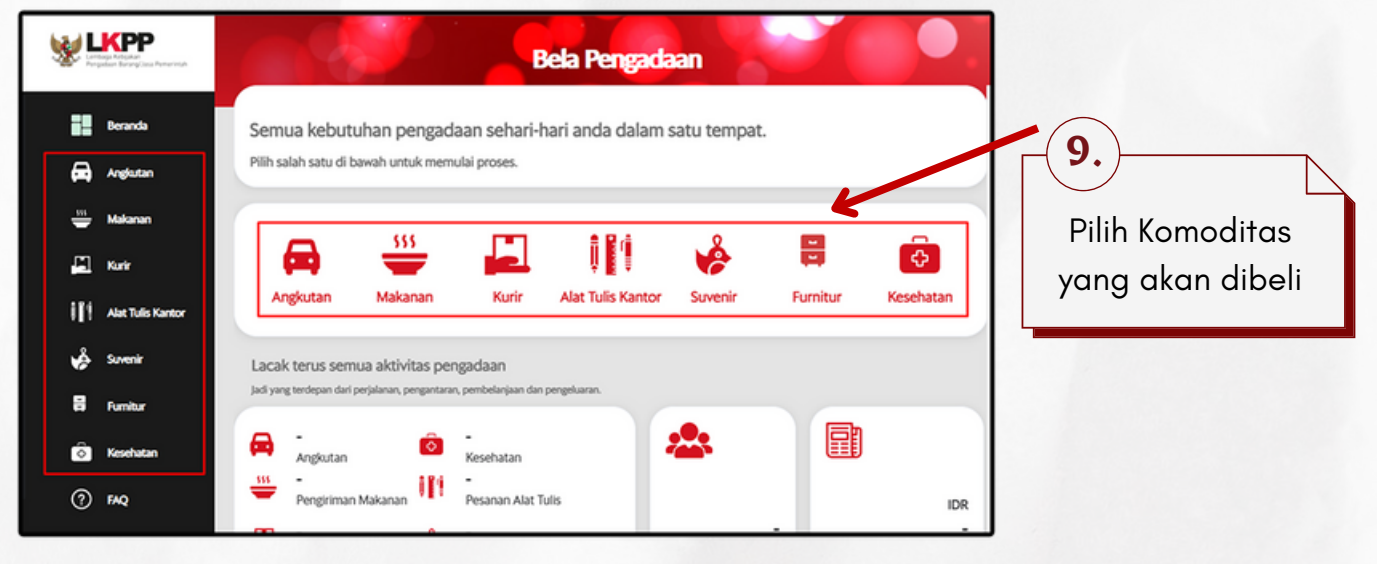

| LKPP                                                                                                    |                                     |                                                                                                    | Bela Pengada                                                                     |         |                           |                            |                                                                |                                                   |                                            |
|----------------------------------------------------------------------------------------------------|-------------------------------------|----------------------------------------------------------------------------------------------------|----------------------------------------------------------------------------------|---------|---------------------------|----------------------------|----------------------------------------------------------------|---------------------------------------------------|--------------------------------------------|
| Pergadaan Barangi Jasa Penerintan                                                                                                    |                                     | at Tulis Kanto                                                                                                    | r                                                                                |         |                           |                            |                                                                |                                                   |                                            |
| Angkutan                                                                                                    | Dilihan Oner                        | ter Alet Tulie Kenter                                                                                                    | t and a                                                                          |         |                           | _                          |                                                                |                                                   |                                            |
| Makanan                                                                                                    | Pilihan Operator                    | itor Alat Tulis Kantor                                                                                                    | Anda                                                                             |         |                           |                            |                                                                |                                                   |                                            |
| 📕 Kurir<br>   Alat Tulis Kantor<br>💩 Suvenir                                                                                                    | d bukapengadaan<br>Staasa           | BHÍNNEKA                                                                                                    | opee                                                                             | In And- |                           |                            |                                                                |                                                   |                                            |
| Fumitur                                                                                                    | KARTARA                             | Abizmorket                                                                                                    |                                                                                  |         |                           |                            | <b>(10</b>                                                     | )                                                 |                                            |
| ?) FAQ<br>]+ Keluar                                                                                                    | 1 balimali                          |                                                                                                    | •                                                                                | E       |                           |                            | Pilih                                                          | Marke                                             | ∟<br>etplace                               |
|                                                                                                    | Indetrading                         | gratis<br>Songkir                                                                                                    |                                                                                  |         |                           |                            | G                                                              | ratis C                                           | Ongkir                                     |
|                                                                                                    |                                     |                                                                                                    |                                                                                  |         |                           |                            |                                                                |                                                   |                                            |
| ategori                                                                                                    | O Sebelum mula                      | ai belanja, lengkapi data terlebi                                                                                                    | h dahulu.                                                                        |         |                           | <b>[11</b>                 | )                                                              |                                                   |                                            |
| eaning Equipment 👻                                                                                                    | -> Lengkapi d                       | lata disini                                                                                                    |                                                                                  |         |                           |                            |                                                                |                                                   |                                            |
| ools v                                                                                                    | - cengkapro                         |                                                                                                    |                                                                                  |         | _                         | Ke                         | tika nei                                                       | mheli k                                           | pelum                                      |
| efety Protection Device 👻                                                                                                    |                                     |                                                                                                    |                                                                                  |         |                           |                            |                                                                |                                                   |                                            |
| at Pengasah (Abrasive)                                                                                                    |                                     |                                                                                                    |                                                                                  |         |                           | p p                        | pernah                                                         | melaku                                            | ıkan                                       |
| at Perekat (Industrial<br>Shesive)                                                                                                    |                                     |                                                                                                    |                                                                                  |         |                           |                            | mhalia                                                         | n atau                                            | haru                                       |
|                                                                                                    |                                     |                                                                                                    |                                                                                  |         |                           |                            |                                                                | ii aiaa                                           | Dara                                       |
| r Pressured System                                                                                                    |                                     |                                                                                                    |                                                                                  |         |                           | pe                         |                                                                |                                                   |                                            |
| r Pressured System<br>enset                                                                                                    |                                     |                                                                                                    |                                                                                  |         |                           | pe                         | ertama                                                         | kali Log                                          | gin di                                     |
| r Pressured System<br>enset<br>hat semua 🗸                                                                                                    |                                     |                                                                                                    |                                                                                  |         |                           | pe<br>pe<br>m              | ertama<br>arketpl                                              | kali Log<br>lace G                                | gin di<br>ratis                            |
| r Pressured System<br>enset<br>hat semua 🗸                                                                                                    |                                     |                                                                                                    |                                                                                  |         |                           | pe<br>pe<br>m              | ertama<br>narketpl                                             | kali Loq<br>lace G                                | gin di<br>ratis                            |
| r Pressured System<br>enset<br>hat semua ~                                                                                                    |                                     |                                                                                                    |                                                                                  |         |                           | pe<br>pe<br>m<br>On        | ertama<br>narketpl<br>ngkir, m                                 | kali Loq<br>lace G<br>aka pe                      | gin di<br>ratis<br>mbeli                   |
| r Pressured System<br>enset<br>hat semua v<br>ofile Saya Alamat Pengir                                                                                                    | riman                               |                                                                                                    |                                                                                  | _       |                           | pe<br>pe<br>m<br>On<br>har | ertama<br>narketpl<br>ngkir, m<br>us mele                      | kali Loq<br>lace G<br>aka pe<br>enakap            | gin di<br>ratis<br>mbeli<br>vi data        |
| r Pressured System<br>enset<br>hat semua v<br>ofile Saya<br>Profile Saya                                                                                                    | riman                               |                                                                                                    | Ubah                                                                             | Nes     |                           | pe<br>pe<br>m<br>On<br>har | ertama<br>narketpl<br>ngkir, m<br>us mele<br>terlebi           | kali Loq<br>lace G<br>aka pe<br>engkap<br>ih dahu | gin di<br>ratis<br>mbeli<br>ii data<br>ulu |
| r Pressured System<br>enset<br>hat semua ~<br>offie Saya<br>Profile Saya<br>O Data yang didapatkan d                                                                                                    | riman<br>Iari LPSE tidak dapat diul | bah.                                                                                                    | Ubah                                                                             |         |                           | pe<br>pe<br>m<br>On<br>har | ertama<br>narketpl<br>ngkir, m<br>us mele<br>terlebi           | kali Loq<br>lace G<br>aka pe<br>engkap<br>ih dahu | gin di<br>ratis<br>mbeli<br>oi data<br>ulu |
| r Pressured System<br>enset<br>hat semua v<br>offle Saya<br>Alamat Pengir<br>Profile Saya<br>Data yang didapatkan d<br>Username                                                                                                    | riman<br>Iari LPSE tidak dapat diul | bah.<br>Nama Lengkap                                                                                                    | Utah                                                                             |         |                           | pe<br>m<br>On<br>har       | ertama<br>narketpl<br>ngkir, m<br>us mele<br>terlebi           | kali Loq<br>lace G<br>aka pe<br>engkap<br>ih dahu | gin di<br>ratis<br>mbeli<br>vi data<br>ulu |
| r Pressured System<br>enset<br>hat semua v<br>ofile Saya<br>Profile Saya<br>O Data yang didapatkan d<br>Username                                                                                                    | riman<br>lari LPSE tidak dapat divi | bah.<br>Nama Lengkap                                                                                                    | Utah                                                                             |         |                           | pe<br>m<br>On<br>har       | ertama<br>narketpl<br>ngkir, m<br>us mele<br>terlebi           | kali Loq<br>lace G<br>aka pe<br>engkap<br>ih dahu | gin di<br>ratis<br>mbeli<br>ii data<br>ulu |
| r Pressured System<br>enset<br>hat semua v<br>offle Saya<br>Profile Saya<br>O Data yang didapatkan d<br>Username<br>Email                                                                                                    | timan<br>Iari LPSE tidak dapat diul | bah.<br>Nama Lengkap<br>Telepon                                                                                                    |                                                                                  |         |                           | pe<br>m<br>On<br>har       | ertama<br>narketpl<br>ngkir, m<br>us mele<br>terlebi           | kali Loq<br>lace G<br>aka pe<br>engkap<br>ih dahu | gin di<br>ratis<br>mbeli<br>ni data<br>ulu |
| r Pressured System<br>enset<br>hat semua v<br>ofile Saya<br>Alamat Pengir<br>Profile Saya<br>O Data yang didapatkan d<br>Username<br>Email                                                                                                    | riman<br>Iari LPSE tidak dapat diul | bah.<br>Nama Lengkap<br>Telepon                                                                                                    |                                                                                  |         |                           | pe<br>m<br>On<br>har       | ertama<br>narketpl<br>ngkir, m<br>us mele<br>terlebi           | kali Loq<br>lace G<br>aka pe<br>engkap<br>ih dahu | gin di<br>ratis<br>embeli<br>i data<br>ulu |
| r Pressured System<br>enset<br>hat semua ~<br>offie Saya<br>Profile Saya<br>O Data yang didapatkan d<br>Username                                                                                                    | riman<br>fari LPSE tidak dapat diul | bah.                                                                                                    |                                                                                  |         | 12                        | pe<br>m<br>On<br>har       | ertama<br>narketpl<br>ngkir, m<br>us mele<br>terlebi           | kali Loq<br>lace G<br>aka pe<br>engkap<br>ih dahu | gin di<br>ratis<br>mbeli<br>oi data<br>ulu |
| r Pressured System<br>enset<br>hat semua ~<br>otile Saya<br>Profile Saya<br>O Data yang didapatkan d<br>Username<br>Email<br>Pemerintah Daerah<br>Pilih Pemerintah Daerah                                                                                                    | riman<br>Iari LPSE tidak dapat diul | bah.<br>Nama Lengkap<br>Telepon<br>Nama Instansi                                                                                                    |                                                                                  |         | 12                        | pe<br>m<br>On<br>har       | ertama<br>narketpl<br>ngkir, m<br>us mele<br>terlebi           | kali Loq<br>lace G<br>aka pe<br>engkap<br>ih dahu | gin di<br>ratis<br>mbeli<br>oi data<br>ulu |
| r Pressured System<br>enset<br>hat semua ~<br>offie Saya<br>Profile Saya<br>O Data yang didapatkan d<br>Username<br>Email<br>Pemerintah Daerah<br>Plilh Pemerintah Daerah<br>NPVP Instansi                                                                                                    | timan<br>tari LPSE tidak dapat divi | bah. Nama Lengkap Telepon Nama Instansi Nama Bidane                                                                                                    | Ubah                                                                             |         | 12.<br>Klik "I            | pe<br>pe<br>m<br>On<br>har | ertama<br>narketpl<br>ngkir, m<br>us mele<br>terlebi           | kali Loq<br>lace G<br>aka pe<br>angkap<br>ih dahu | gin di<br>ratis<br>mbeli<br>vi data<br>ulu |
| r Pressured System<br>enset<br>hat semua ~<br>onle Saya<br>Profile Saya<br>© Data yang didapatkan d<br>Username<br>Email<br>Pemerintah Daerah<br>Plilih Pemerintah Daerah<br>NPWP Instansi<br>00.000.000.0-000.000                                                                                                    | timan<br>tari LPSE tidak dapat divi | bah.<br>Nama Lengkap<br>Telepon<br>Vama Instansi<br>Nama Bidang<br>Nama bidang da                                                                                                    | ri masing-masing satker                                                          |         | <b>12.</b><br>Klik "U     | Jbah I                     | ertama<br>narketpl<br>ngkir, m<br>us mele<br>terlebi<br>Data'' | kali Loq<br>lace G<br>aka pe<br>engkap<br>ih dahu | gin di<br>ratis<br>mbeli<br>vi data<br>ulu |
| r Pressured System<br>enset<br>hat semua ~<br>otile Saya<br>Alamat Pengir<br>Profile Saya<br>© Data yang didapatkan d<br>Username<br>Email<br>Pemerintah Daerah<br>Pilih Pemerintah Daerah<br>NPWP Instansi<br>00.000.000.000.000                                                                                                    | timan<br>Iari LPSE tidak dapat diul | bah.<br>Nama Lengkap<br>Telepon<br>Nama Instansi<br>Nama Bidang<br>Jaa memiliki tebh dari 1                                                                                                    | ri masing-masing satker<br>bidang pauh data dengan Landa , Gor                   |         | 12<br>Klik "L             | Jbah I                     | ertama<br>narketpl<br>ngkir, m<br>us mele<br>terlebi<br>Data'' | kali Log<br>lace G<br>aka pe<br>engkap<br>ih dahu | gin di<br>ratis<br>mbeli<br>ii data<br>ulu |
| r Pressured System<br>enset<br>hat semua ~<br>offle Saya<br>Profile Saya<br>© Data yang didapatkan d<br>Username<br>Email<br>Pemerintah Daerah<br>Pilih Pemerintah Daerah<br>NPWP Instansi<br>00.000.000.000                                                                                                    | riman<br>Iari LPSE tidak dapat diut | Nama Lengkap Telepon Telepon Nama Instansi Nama Bidang Nama Bidang da Ja memiliki lebih dari 1 Kabupaten/Kota Instansi                                                                                      | ri masing-masing satker<br>bidang pisah data dengan tanda , (kon<br>tansi        |         | <b>12.</b><br>Klik "U     | Jbah I                     | ertama<br>narketpl<br>ngkir, m<br>us mele<br>terlebi<br>Data'' | kali Log<br>lace G<br>aka pe<br>engkap<br>ih dahu | gin di<br>ratis<br>mbeli<br>ii data<br>ulu |
| r Pressured System<br>enset<br>hat semua ~<br>offie Saya<br>Alamat Pengir<br>Profile Saya<br>C Data yang didapatkan d<br>Username<br>Email<br>Email<br>Pemerintah Daerah<br>Pilih Pemerintah Daerah<br>NPWP Instansi<br>00.000.000.0000<br>Provinsi Instansi<br>Pilih Provinsi                                                                 | timan<br>tari LPSE tidak dapat diut | bah.         Nama Lengkap         Telepon         Telepon         Nama Instansi         Nama Bidang         Nama Bidang da         Jaammalai lebh dari 1         Kabupaten/Kota Ins         Pilih Kabupater | ri masing-masing satiker<br>bidang pisih data dengan tanda , Bon<br>tansi        |         | <b>12.</b><br>Klik "L     | Jbah I                     | ertama<br>narketpl<br>ngkir, m<br>us mele<br>terlebi<br>Data"  | kali Log<br>lace G<br>aka pe<br>engkap<br>ih dahu | gin di<br>ratis<br>mbeli<br>ii data<br>ulu |
| r Pressured System<br>enset<br>hat semua ~<br>otile Saya<br>Alamat Pengir<br>Profile Saya<br>© Data yang didapatkan d<br>Username<br>Email<br>Email<br>Pemerintah Daerah<br>Pilih Pemerintah Daerah<br>NPWP Instansi<br>00.000.000.0000<br>Provinsi Instansi<br>Pilih Provinsi<br>Kecamatan Instansi                                           | riman<br>Iari LPSE tidak dapat diul | bah.<br>Nama Lengkap<br>Delepon<br>Telepon<br>Nama Instansi<br>Nama Bidang<br>Nama Bidang da<br>Jika memiliki lebh duri 1<br>Kabupaten/Kota Ins<br>Pilih Kabupater                                          | ri masing-masing satker<br>bidang piah daa dengan tanda , Bon<br>tanai<br>v/Kota |         | <b>12.</b><br>Klik "U     | Jbah I                     | ertama<br>narketpl<br>ngkir, m<br>us mele<br>terlebi           | kali Log<br>lace G<br>aka pe<br>engkap<br>ih dahu | gin di<br>ratis<br>mbeli<br>ii data<br>ulu |
| r Pressured System<br>enset<br>hat semua ~<br>otile Saya<br>Profile Saya<br>© Data yang didapatkan d<br>Username<br>Email<br>Pemerintah Daerah<br>Pilih Pemerintah Daerah<br>NPWP Instansi<br>00.000.000.00000<br>Provinsi Instansi<br>Pilih Provinsi<br>Kecamatan Instansi<br>Pilih Kecamatan                                                 | Iari LPSE tidak dapat diul          | bah.<br>Nama Lengkap<br>Telepon<br>Nama Instansi<br>Nama Bidang<br>Jaa memilia lebih dari 1<br>Kabupaten/Kota Ins<br>Pilih Kabupater                                                                        | ri masing-masing satker<br>bidang pisah data dengan tanda , Gon<br>tansi         |         | <b>12.</b><br>Klik "U     | Jbah I                     | ertama<br>narketpl<br>ngkir, m<br>us mele<br>terlebi           | kali Log<br>lace G<br>aka pe<br>engkap<br>ih dahu | gin di<br>ratis<br>mbeli<br>oi data<br>ulu |
| r Pressured System<br>enset<br>hat semua ~<br>otile Saya<br>Profile Saya                                                                                                    | Iari LPSE tidak dapat diul          | bah.<br>Nama Lengkap<br>Telepon<br>Nama Instansi<br>Nama Bidang<br>Nama Bidang da<br>jaa memiliki lebih dari 1<br>Kabupaten/Kota Ins<br>Pilih Kabupater                                                     | ri masing-masing satker<br>biang pisah data dengan tanda , Gon<br>tansi          |         | - <b>12.</b> -<br>Klik "U | Jbah I                     | ertama<br>narketpl<br>ngkir, m<br>us mele<br>terlebi           | kali Loq<br>lace G<br>aka pe<br>angkap<br>ih dahu | gin di<br>ratis<br>mbeli<br>ii data<br>ulu |
| r Pressured System<br>enset<br>hat semua ~<br>otile Saya<br>Profile Saya<br>O Data yang didapatkan d<br>Username<br>Email<br>Pemerintah Daerah<br>Pilih Pemerintah Daerah<br>NPWP Instansi<br>O 0.000.000.000.000<br>Provinsi Instansi<br>Pilih Provinsi<br>Kecamatan Instansi<br>Pilih Recamatan<br>Alamat Lengkap<br>Kelurahan, Nama jalan 8 | tari LPSE tidak dapat diul          | bah.<br>Nama Lengkap<br>Telepon<br>✓ Nama Instansi<br>Nama Bidang<br>Nama Bidang da<br>jaa memilai lebih dari 1<br>Kabupaten/Kota Ins<br>Pilih Kabupater                                                    | ri masing-masing satiler<br>biding pisht dira dengan tanta , Gon<br>tansi        |         | <b>12.</b><br>Klik "U     | Jbah I                     | ertama<br>narketpl<br>ngkir, m<br>us mele<br>terlebi           | kali Loq<br>lace G<br>aka pe<br>angkap<br>ih dahu | gin di<br>ratis<br>mbeli<br>i data<br>ulu  |

|                                                                       | Bela Pengadaa                                      |                                                                       | °                                              |                                                 |                                                  | <b>13</b> .                  |
|-----------------------------------------------------------------------|----------------------------------------------------|-----------------------------------------------------------------------|------------------------------------------------|-------------------------------------------------|--------------------------------------------------|------------------------------|
| 😤 Beranda<br>🚔 Makanan<br>🙊 Angkutan                                  | <b>g</b> gratis ongkir                             |                                                                       |                                                |                                                 | ₩ <b>≗</b> PP60_999                              | Setelah berhasil             |
| 🚓 Kurir<br>🛱 Furnitur<br>🖋 ATK                                        | Kategori<br>Alat Tulis 👻<br>Kertas 👻               | Terbaru<br>Alat Tulis Kantor / Kertas<br>Menampilkan 1 - 20 produk da | ri 425                                         |                                                 | ۹<br>                                            | melengkapi<br>data, kemudian |
| Souvenir<br>Kesehatan<br>Fashion                                      | Organizer v<br>Pengikat & Perekat v<br>Pernotong v | Sibu                                                                  | SiDU                                           | SiDu                                            | SiDU                                             | anda akan<br>diteruskan pada |
| <ul> <li>Perkakas</li> <li>jasa Kreatif</li> <li>Akomodasi</li> </ul> | Pertengkapan V                                     | Kertas HVS SINAR DUNIA<br>70 gsm A3<br>Rp107.910                      | Retas HVS SINAR DUNIA<br>70 gsm A4<br>Rp55.990 | Kertas HVS SINAR DUNIA<br>70 gsm F4<br>Rp61.380 | Kertas HVS SINAR DUNIA<br>80 grm A3<br>Rp123.310 | halaman berikut              |
| Elektronik                                                            | 10.000 1.000.000                                   | CV. KOTA PELAJAR<br>立立立立立(0)                                          | CV. KOTA PELAJAR<br>公公公公公(の)                   | CV. KOTA PELAJAR<br>☆☆☆☆☆ (0)                   | ■ CV. KOTA PELAJAR<br>☆☆☆☆☆ (5)                  |                              |

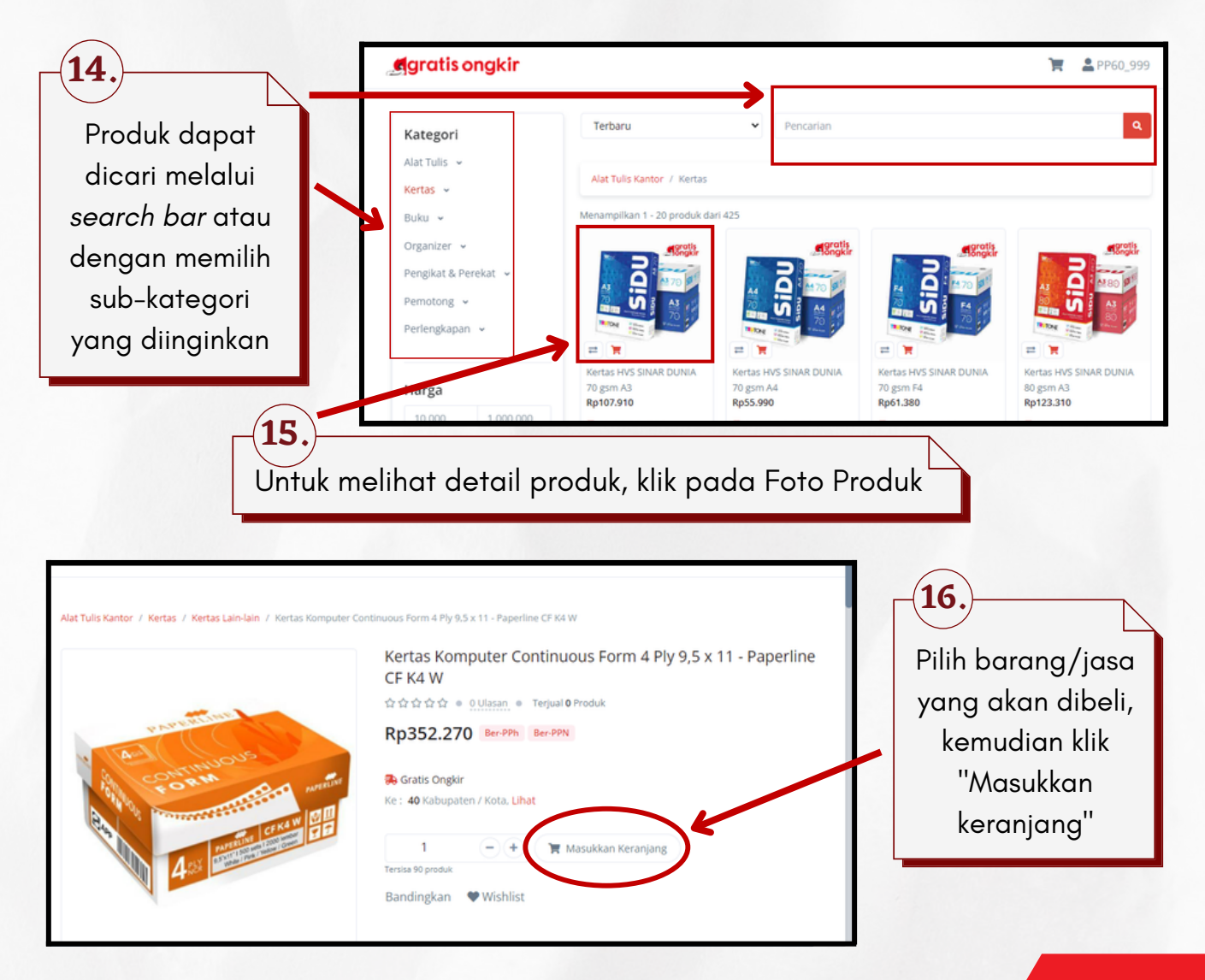

|                                                                                                    | Bela Pengadaan                                                                                                    |                                                                                |
|----------------------------------------------------------------------------------------------------|----------------------------------------------------------------------------------------------------|--------------------------------------------------------------------------------|
| 🔗 Beranda                                                                                                    |                                                                                                    |                                                                                |
| 🚔 Makanan                                                                                                    | Agratisongkir                                                                                                    |                                                                                |
| 🚘 Angkutan                                                                                                    |                                                                                                    |                                                                                |
| 🔀 Kurir                                                                                                    | Alat Tulis Kantor / Kertas / Kertas Lain-Jain / Kertas Komputer Continuous Form 4 Ply 9,5 x 11 - Paperline CF K4 W                                                                                                    | Klik icon "Keranjang"                                                          |
| H Furnitur                                                                                                    | Kertas Komputer Continuous Form 4 Ply 9,5 x 11 - Paperline                                                                                                    |                                                                                |
| ₫ ATK                                                                                                    | CF K4 W                                                                                                    | untuk melihat produk                                                           |
| Souvenir                                                                                                    | ☆☆☆☆ · Ollasan · Terjual O Produk                                                                                                    | ana saja yana tolah                                                            |
| Kesehatan                                                                                                    | Rp352.270 BerPPN BerPPN                                                                                                    | upu suju yung teluh                                                            |
| Tashion                                                                                                    | Gratis Ongkir                                                                                                    | ditambahkan ke                                                                 |
| 🄀 Perkakas                                                                                                    | Ke : 40 Kabupaten / Kota, Lihat                                                                                                    |                                                                                |
| 🖋 jasa Kreatif                                                                                                    |                                                                                                    | dalam keranjang                                                                |
| Akomodasi                                                                                                    | Tersisa 90 produk                                                                                                    | , ,                                                                            |
| Elektronik                                                                                                    | Bandingkan 🖤 Wishlist                                                                                                    |                                                                                |
| Sewa Peralatan & Buang                                                                                                    |                                                                                                    |                                                                                |
| <ul> <li>Everanda</li> <li>Makanan</li> <li>Angkutan</li> <li>Angkutan</li> <li>Kurir</li> <li>Fumitur</li> <li>ATK</li> <li>Souvenir</li> <li>Souvenir</li> <li>Kesehatan</li> <li>Fashon</li> <li>Perkakas</li> <li>Jasa Kreatir</li> <li>Akomodasi</li> <li>Elektronik</li> <li>Elektronik</li> <li>Sewa Perakatan &amp;<br/>Ruang</li> </ul> | Special Seguration Seguration         Image: Special Seguration         Image: Special Seguration                                                                                                    | <b>18.</b><br>Klik tombol "Form<br>Tambahan"                                   |
| <ul> <li>WEPP</li> <li>Beranda</li> <li>Makanan</li> <li>Angkutan</li> <li>Kurir</li> <li>Furnitur</li> <li>ATK</li> <li>Souvenir</li> <li>Kesehatan</li> </ul>                                                                                                    | Bela Pengadaan<br>Keranjang belanja<br>CV. KOTA PELAAR<br>CV. KOTA PELAAR<br>Keranjang belanja<br>CV. KOTA PELAAR<br>Keranjang belanja<br>CV. KOTA PELAAR<br>Keranjang belanja<br>CV. KOTA PELAAR<br>Keranjang belanja<br>CV. KOTA PELAAR<br>Keranjang belanja<br>Keranjang belanja<br>Keranjang | <b>19.</b><br>Isilah ID RUP, Nama<br>Paket Pengadaan,<br><b>PPK</b> dan Bidang |

DPP PPN @ PPh @

Total

(Rp31.736)

Rp7.045.400

Pembeli dapat membuat pesanan melalui proses Negosiasi terlebih dahulu atau tanpa proses Negosiasi

| anan                             | Keranjang belanja                            | 1 barang                             | PMK 58                           | О РМК 59     |
|----------------------------------|----------------------------------------------|--------------------------------------|----------------------------------|--------------|
| kutan                            |                                              |                                      | Wapu adalah                      | Marketplace  |
| r                                | Kertas Komputer Continuous Form 4            | Plv 9.5 x 11 -                       | + Form Tambahan                  |              |
| ır 👘                             | Paperline CF K4 W<br>Rn352 270 RevPPN RevPPN | 20 - +                               | ID RUP                           |              |
|                                  | Tulis catatan                                | 🗑 Hapus 🔍 Wishlist                   | Nama Paket Penga                 | daan         |
| r                                |                                              |                                      | Pilih PPK                        | *            |
| an                               |                                              |                                      | Pilih Bidang                     | *            |
|                                  |                                              |                                      | DPP                              | Rp6.347.220  |
| s                                |                                              |                                      | PPN (9)                          | Rp698.180    |
| atif                             |                                              |                                      | PPh 🕲                            | (Rp31.736)   |
| lasi                             |                                              |                                      | Total                            | Rp7.045.400  |
| nik                              |                                              |                                      |                                  |              |
| eralatan &                       |                                              |                                      | Negosiasi                        | Beli         |
|                                  |                                              |                                      |                                  |              |
|                                  |                                              |                                      |                                  |              |
|                                  |                                              |                                      |                                  |              |
|                                  |                                              |                                      |                                  |              |
| 20                               |                                              | 201                                  |                                  |              |
| <b>20</b> .                      |                                              | 20.                                  |                                  | $\mathbb{N}$ |
| <b>20.</b><br>Klik               | "Negosigsi"                                  | 20.                                  | li" untuk                        |              |
| <b>20.</b><br>Klik               | a "Negosiasi"                                | 20.<br>Klik "Be                      | li" untuk                        |              |
| <b>20.</b><br>Klik<br>unt        | a "Negosiasi"<br>ruk membuat                 | <b>20.</b><br>Klik "Bel<br>membuat   | li" untuk<br><sup>-</sup> Pesana | n            |
| <b>20.</b><br>Klik<br>unt        | a "Negosiasi"<br>ruk membuat                 | 20.<br>Klik "Bel<br>membuat          | li" untuk<br>Pesana              | n            |
| <b>20.</b><br>Klik<br>unt<br>Pes | a "Negosiasi"<br>ruk membuat<br>anan melalui | 20.<br>Klik "Bel<br>membuat<br>tanpa | li" untuk<br>Pesana<br>proses    | n            |

#### A. Transaksi dengan Negosiasi

| <b>gratis ongkir</b>                                                                                                    |                                                                        | 🏋 🚨 PP60_999                                                                                                    | Fitur Negosiasi                                                                                               |
|----------------------------------------------------------------------------------------------------|------------------------------------------------------------------------|----------------------------------------------------------------------------------------------------|----------------------------------------------------------------------------------------------------|
| Ajimat Maheswara (Abcd)<br>089866949492<br>Purwodadi, Grobogan, Jawa Tengah<br>Purwodadi, Kab. Grobogan, Jawa Tengah<br>I Ganti Alamat                                                                                                    |                                                                        | PMK 58     PMK 59     Wapu adalah Marketplace 123456789 Tes Pengadaan Kertas Amalia BIDANG ABCD                                              | dapat digunakan<br>oleh pembeli<br>untuk melakukan<br>Penawaran Harga<br>& Tanggal                            |
| CV. KOTA PELAJAR<br>Produk<br>Produk<br>Kertas Komputer Continuous Form 4 Pbp<br>Paperline CF K4 W<br>Berat: f60kg   5tok: 70   BerdPM BerdPM<br>Extinusi I5 hari<br>Gratis Ongkir<br>Culmusi I5 hari<br>Gratis Ongkir<br>Comme 15 hari<br>Rp0<br>Comme 15 hari<br>Rp0<br>Culture 15 hari<br>Comme 15 hari<br>Comme 15 hari<br>Comme 15 hari<br>Comme 15 hari<br>Comme 15 hari | Jumlah Harga<br>19.5 x 11 - 20 Rp352.270                               | Nego         Total Harga         Total Nego           340000         7.045.400         Rp6.800.000           Rp7.045.400         Rp6.800.000 | barang sampai<br>4.<br>Klik "Buat Negosiasi"                                                                  |
| 1.<br>Pilih Ekspedisi<br>"Gratis Ongkir"<br>sebagai jasa<br>pengiriman                                                                                                    | 2.<br>Masukkan tanggal<br>maksimal barang<br>sampai yang<br>diinginkan | 3.<br>Masukkan harga<br>Negosiasi yang<br>diinginkan                                                                                         | )                                                                                                    |
| Negosiasi     Ditanggapi       Cari Negosiasi       ID       †1       STATI       NEGO-20221003-34                                                                                                    | US Pryorit<br>unggu Tanggapan CV. KOTA PELAJAR                         | 11<br>11 TOTAL 11<br>Rp6.800.000 	 1                                                                                                    | Kemudian negosiasi<br>ter- <i>genarate</i> dan<br>status akan<br>terupdate menjadi<br>"Menunggu<br>Tanggapan" |

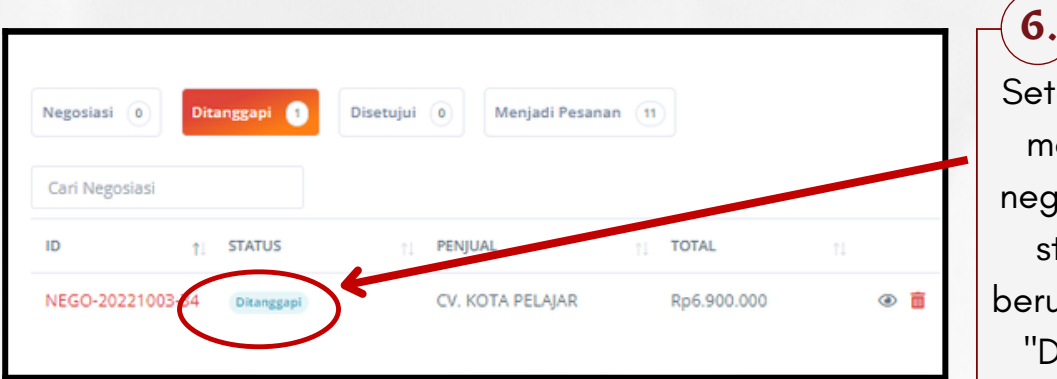

Setelah penjual menanggapi negosiasi, maka status akan berubah menjadi "Ditanggapi"

| gratisongkir                                                                      |               |                 |             | 🏋 🚨 PP60_99                  | » <b>(7.</b> )      |
|-----------------------------------------------------------------------------------|---------------|-----------------|-------------|------------------------------|---------------------|
|                                                                                   |               |                 |             |                              | Jika pembeli        |
| ← #NEGO-20221003-34                                                               |               |                 | Nego        | siasi Ulang Buat Pesanan     | setuju dengan       |
| Detail Negosiasi                                                                  |               |                 |             | Wapu: Marketplace            | Tanggapan Seller,   |
| Nama Paket Pengadaan : Tes Pengadaan Kertas                                       |               |                 |             | Status: Negosiasi Ditanggapi | klik "Buat Pesanan" |
| Produk                                                                            |               | Harga Awal      | Negosiasi   | Tanggapan                    | Namun jika pembe    |
| Kertas Komputer Continuous Form 4 Ply 9,5 x 11 - Pape<br>Berat 160kg   Jumlah: 20 | rline CF K4 W | 352270          | 342500      | 345000                       | belum setuju,       |
| $\frown$                                                                          | TOTAL :       | Rp7.045.400     | Rp6.850.000 | Rp6.900.000                  | masukkan ulang      |
| Maksimal barang sampai                                                            |               |                 |             |                              | Harga nego &        |
| 10/17/2022 08:00 AM                                                               |               |                 |             |                              | Tanggal barang      |
| - Depicel                                                                         |               |                 |             |                              | sampai, lalu klik   |
| Nama Penjual : CV. KOTA PELAJAR                                                   |               |                 |             |                              | "Negosiasi Ulana"   |
| Telepon : 0856-0000-8899                                                          |               |                 |             |                              | rtegesider stang    |
|                                                                                   | 6996          |                 |             |                              |                     |
|                                                                                   |               |                 |             |                              |                     |
|                                                                                   |               |                 |             |                              |                     |
| Negosiasi 1 Ditanggapi 0 Diset                                                    | tujui 🕕       | Menjadi Pesanar | 1 (11)      |                              | Jika pembeli        |
|                                                                                   |               |                 |             |                              | memilih Negosiasi   |
| Cari Negosiasi                                                                    |               |                 |             |                              | Ulang, maka statu   |
|                                                                                   |               | PENIN           | - TO        |                              | negosigsi kembali   |

CV. KOTA PELAJAR

Rp6.850.000

④

NEGO-20221003-34

nggu Ta

menjadi "Menunggu Tanggapan"

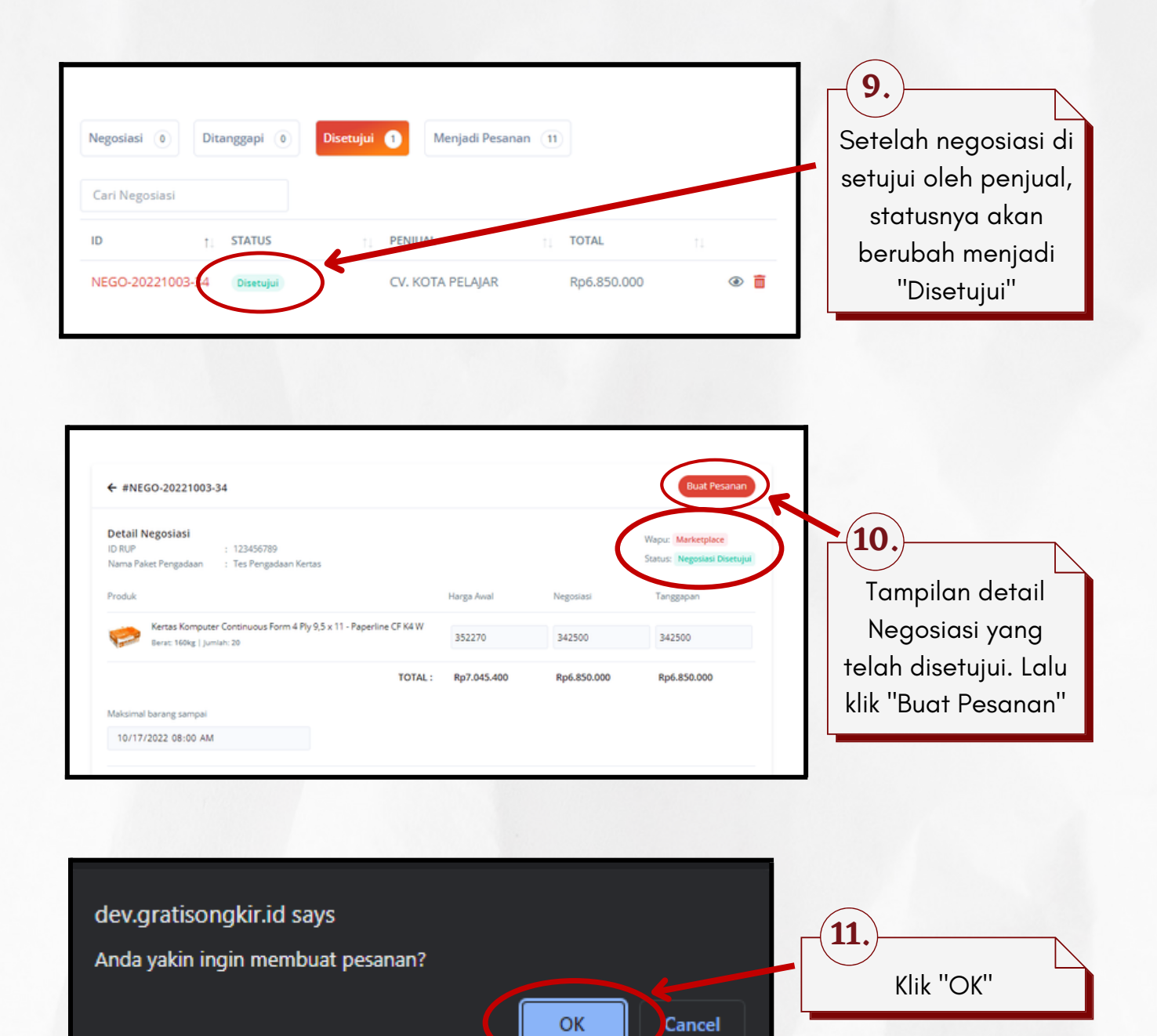

| gratis ongkir                                                                                                    |                                     |             | ₩ <b>2</b> PP60_9                                           | 99 |                                        |                           |
|----------------------------------------------------------------------------------------------------|-------------------------------------|-------------|-------------------------------------------------------------|----|----------------------------------------|---------------------------|
| Terimakasih telah melakukan pesanan                                                                                                    |                                     |             | ×                                                           |    |                                        |                           |
| ← #NEGO-20221003-34                                                                                                    |                                     |             |                                                             |    |                                        |                           |
| Detail Negosiasi<br>ID RUP : 123456789<br>Nama Päket Pengadaan : Tes Pengadaan Kertas                                                                                           |                                     | (           | Wapu: Marketplace<br>Status: Menjadi Pesanan #149           |    |                                        |                           |
| Produk                                                                                                    | Harga Awal                          | Negosiasi   | Tanggapan                                                   |    |                                        |                           |
| Kertas Komputer Continuous Form 4 Ply 9,5 x 11 - Paperline CF K4 W<br>Berat: 160kg   Juniah: 20                                                                                 | 352270                              | 342500      | 342500                                                      |    |                                        |                           |
| TOTAL :                                                                                                    | Rp7.045.400                         | Rp6.850.000 | Rp6.850.000                                                 |    |                                        |                           |
| Maksimal barang sampai                                                                                                    |                                     |             |                                                             |    | 12                                     |                           |
|                                                                                                    |                                     |             |                                                             |    |                                        |                           |
| 10/17/2022 08:00 AM                                                                                                    |                                     |             |                                                             |    | Status Neg<br>berubah m                | osiasi<br>enjadi          |
| 10/17/2022 08:00 AM                                                                                                    |                                     |             |                                                             |    | Status Neg<br>berubah m<br>"Menjadi Pe | osiasi<br>enjad<br>sanar  |
| to/17/2022 08:00 AM                                                                                                    | Menjadi Pesa                        | nan 12      |                                                             |    | Status Neg<br>berubah m<br>"Menjadi Pe | osiasi<br>enjad<br>sanar  |
| ti Negosiasi                                                                                                    | Menjadi Pesa                        | nan 12      |                                                             |    | Status Neg<br>berubah m<br>"Menjadi Pe | osiasi<br>enjadi<br>sanar |
| IOVITY/2022 08:00 AM<br>Oosiasi  Ditanggapi  Disetujui  INegosiasi INEGOSIASI INEGOSIASI INEGOSIASI                                                                             | Menjadi Pesa                        | nan 12      | TOTAL                                                       |    | Status Neg<br>berubah m<br>"Menjadi Pe | osiasi<br>enjadi<br>sanar |
| IO/17/2022 08:00 AM<br>IOSIASI O Ditanggapi O Disetujui O<br>ri Negosiasi<br>1. STATUS 1. PENJU<br>GO-20220926-33 Menjadi Pesanan CV. K                                         | Menjadi Pesa<br>Jal                 | nan 12      | T0TAL 11<br>Rp11.429.400                                    | •  | Status Neg<br>berubah m<br>"Menjadi Pe | osiasi<br>enjadi<br>sanar |
| IO/17/2022 08:00 AM<br>IOSIASI O Ditanggapi O Disetujui O<br>ri Negosiasi<br>1. STATUS 1. PENJI<br>GO-20220926-33 Menjadi Pesanan CV. K<br>GO-20221003-34 Menjadi Pesanan CV. K | Menjadi Pesa<br>Jal<br>COTA PELAJAR | nan 12      | TOTAL         11           Rp11.429.400         Rp6.850.000 | •  | Status Neg<br>berubah m<br>"Menjadi Pe | osiasi<br>enjadi<br>sanar |

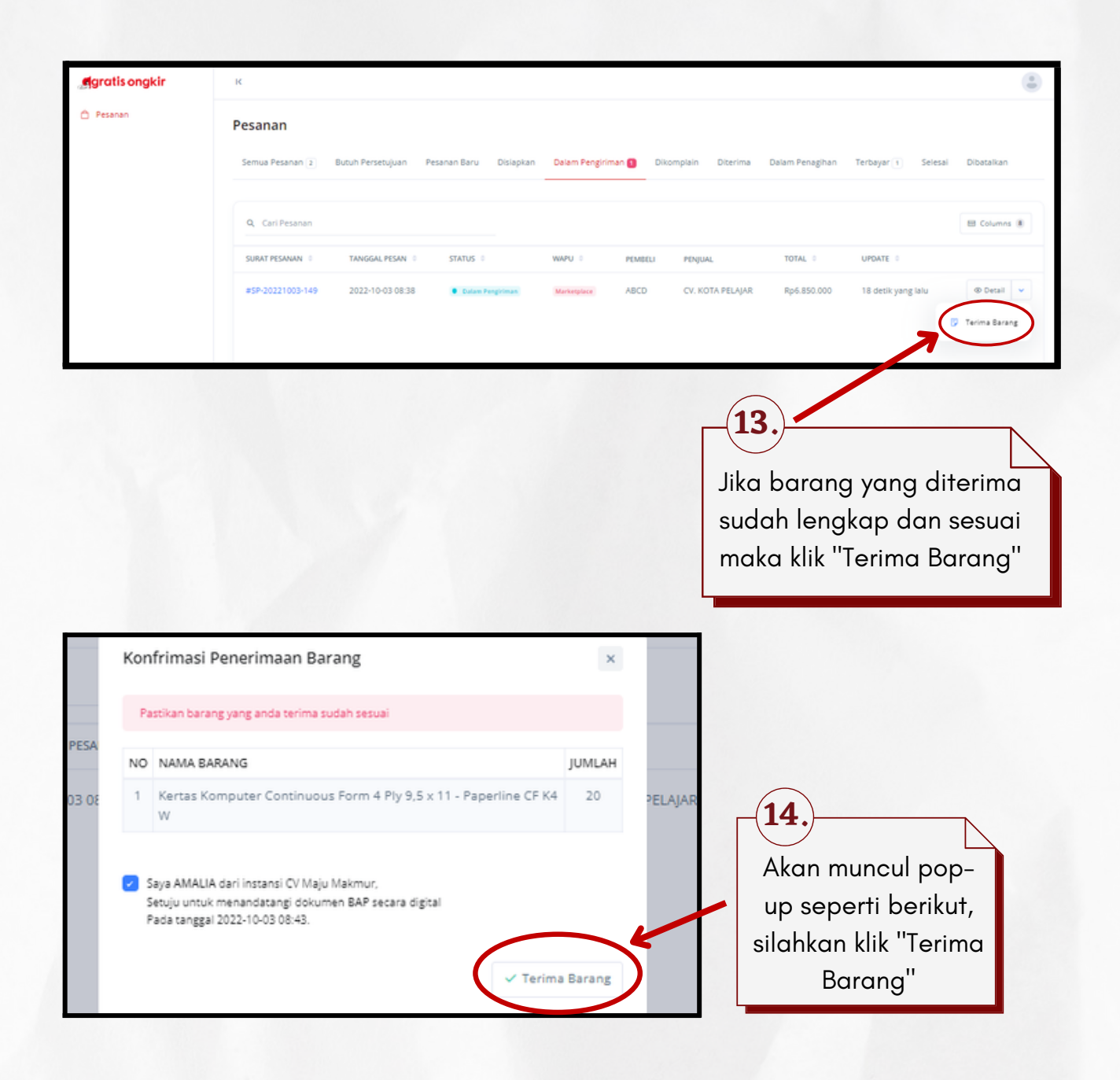

#### B. Transaksi tanpa Negosiasi

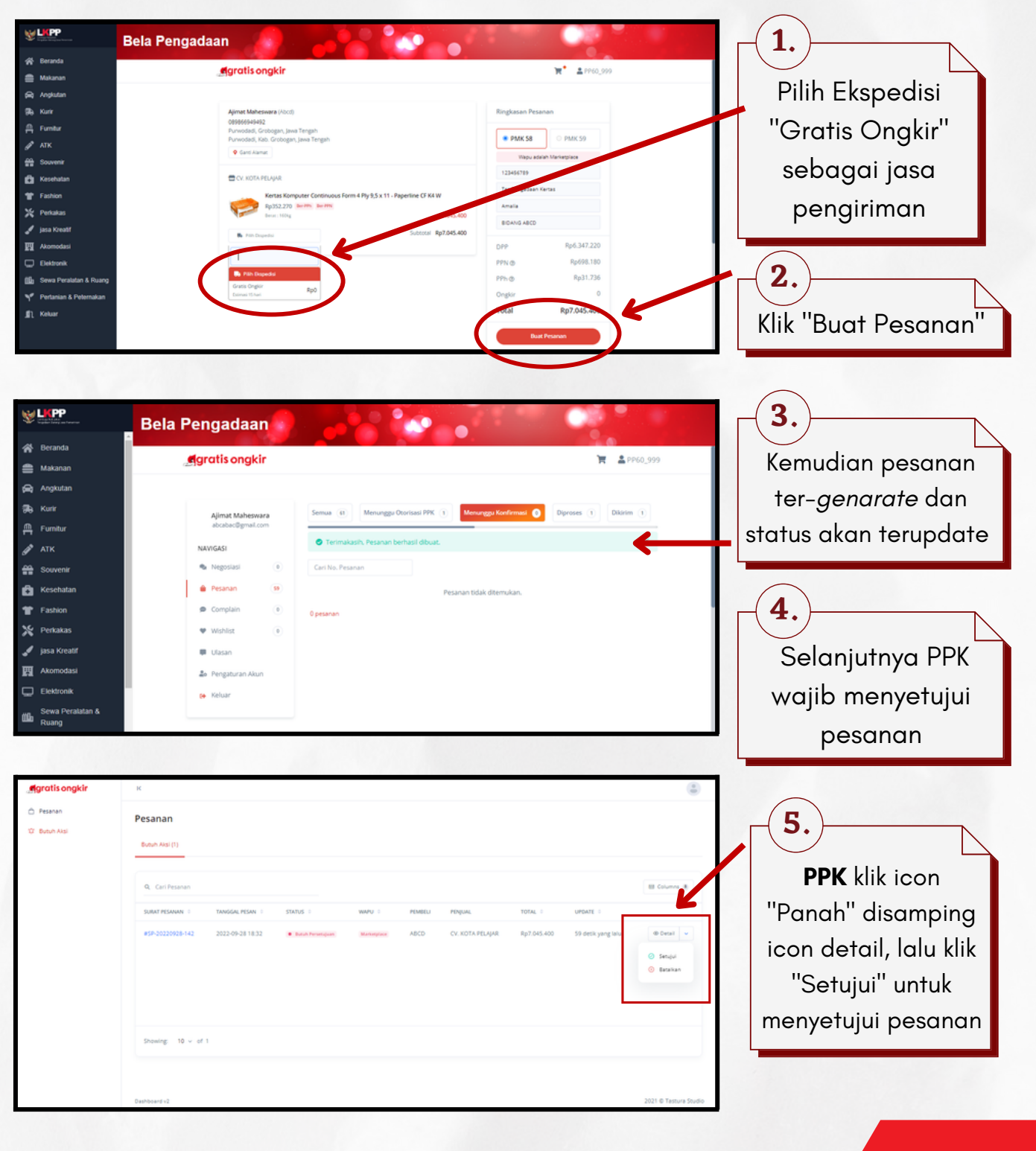

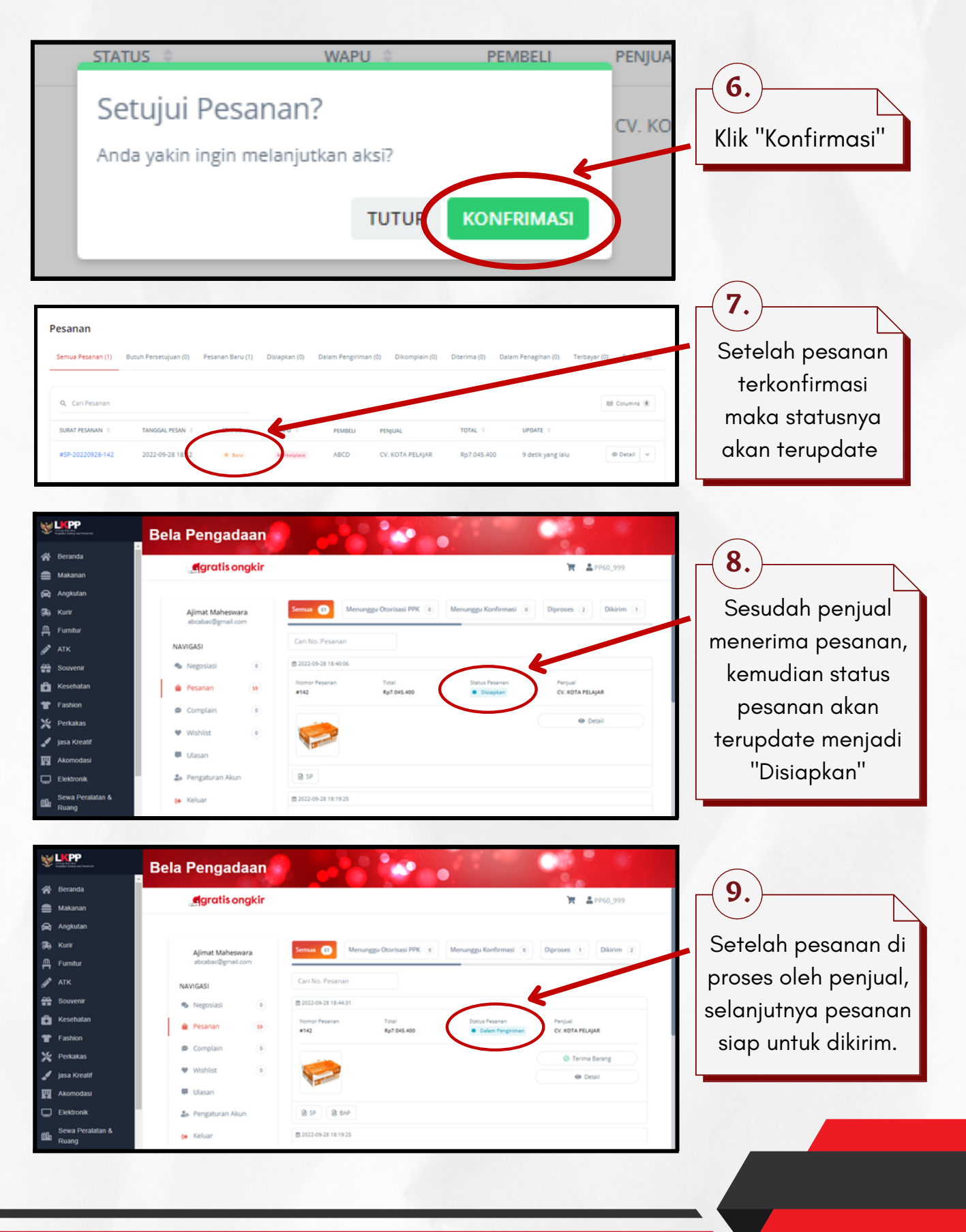

| gratis ongkir                             | ĸ                                                                                                    |
|-------------------------------------------|----------------------------------------------------------------------------------------------------|
| 🗅 Pesanan                                 | Pesanan                                                                                                    |
| & Pengaturan Akun                         | Semua Pesanan 🕢 Butuh Persetujuan Pesanan Baru Disiapkan Dalam Pengiriman 🚺 Dikomplain Diterima 💈 Dalam Penagihan Terbayar 👔 Selesai Dibatalkan                                                                                                    |
|                                           |                                                                                                    |
|                                           | Q. Carl Pesanan 🔠 Columna 🖲                                                                                                    |
|                                           | SURAT PESANAN 0 TANGGAL PESAN 0 STATUS 0 WAPU 0 PEMBELI PENJUAL TOTAL 0 UPDATE 0                                                                                                    |
|                                           | #SP-20221004-159 2022-10-04 08:52  Datas Pergnan Markeyter ABCD CV. KOTA PELAJAR Rp7.045.400 21 detik yyg2 ku @ Detail v                                                                                                    |
|                                           | 🔁 Terima Barang                                                                                                    |
|                                           |                                                                                                    |
|                                           |                                                                                                    |
|                                           | Showing: 10 ~ of 1                                                                                                    |
|                                           |                                                                                                    |
|                                           | Dashboard v2 2021 C estura Studio                                                                                                    |
|                                           |                                                                                                    |
| igratis ongkir 🛛 ĸ                        |                                                                                                    |
| Pesanan e tambo<br>Pengaturan Alum Detail | e / France / Jean Amerika<br>Pesanan a musika kangana                                                                                                    |
|                                           | Pastikan barang yang anda terima sudah sesuai<br>ISA                                                                                                    |
| Tangp                                     |                                                                                                    |
| 1.6                                       | Part England Communa from 4Py 55 x11-Pageney CKx111 35220 Ap01120 Ap0120 2 Ap01204 2 Op00000 (Sector 2) Communa from 4Py 55 x11-Pageney CKx111 35220 Ap01120 Communa from 4Py 55 x11-Pageney CKx111 35220 Ap01120 Communa from 4Py 55 x11-Pageney CKx111 45200 (Sector 2) Communa from 4Py 55 x11-Pageney CKx111 45200 (Sector 2) Communa from 4Py 55 x1111 45200 (Sector 2) C |
|                                           | Pro the (Audition) Propue Cristian Constraint (Nameracian BPE)<br>Treatory Heatrace<br>Pro table (Audit Instanti) Kameracian BPE<br>Setui) untruk menandatangi dokumen BAP secara digital<br>Pro table (Audit Instanti) Kameracian BAP secara digital<br>Pro table (Audit Instanti) Kameracian BAP secara digital                                                                                                    |
| They of the                               | Internet         Internet         Non-Species         Non-Species <th< td=""></th<>                                                                                                    |
| Name<br>6 S                               | Files Programmer         To Programmer Forms         0         0000-0009           Files Form         0         0000-0009         0                                                                                                    |
|                                           |                                                                                                    |
|                                           |                                                                                                    |
|                                           |                                                                                                    |
| Berikut ta                                | mpilan jika pembeli menekan tombol Jika barang yang                                                                                                    |
| 'Terim                                    | na Pesanan' atau 'Detail Pesanan' diterima sudah                                                                                                    |
| Torini                                    |                                                                                                    |
|                                           |                                                                                                    |
|                                           | sesuai maka klik                                                                                                    |
|                                           | "Terima Barang"                                                                                                    |
|                                           |                                                                                                    |
|                                           |                                                                                                    |
|                                           |                                                                                                    |

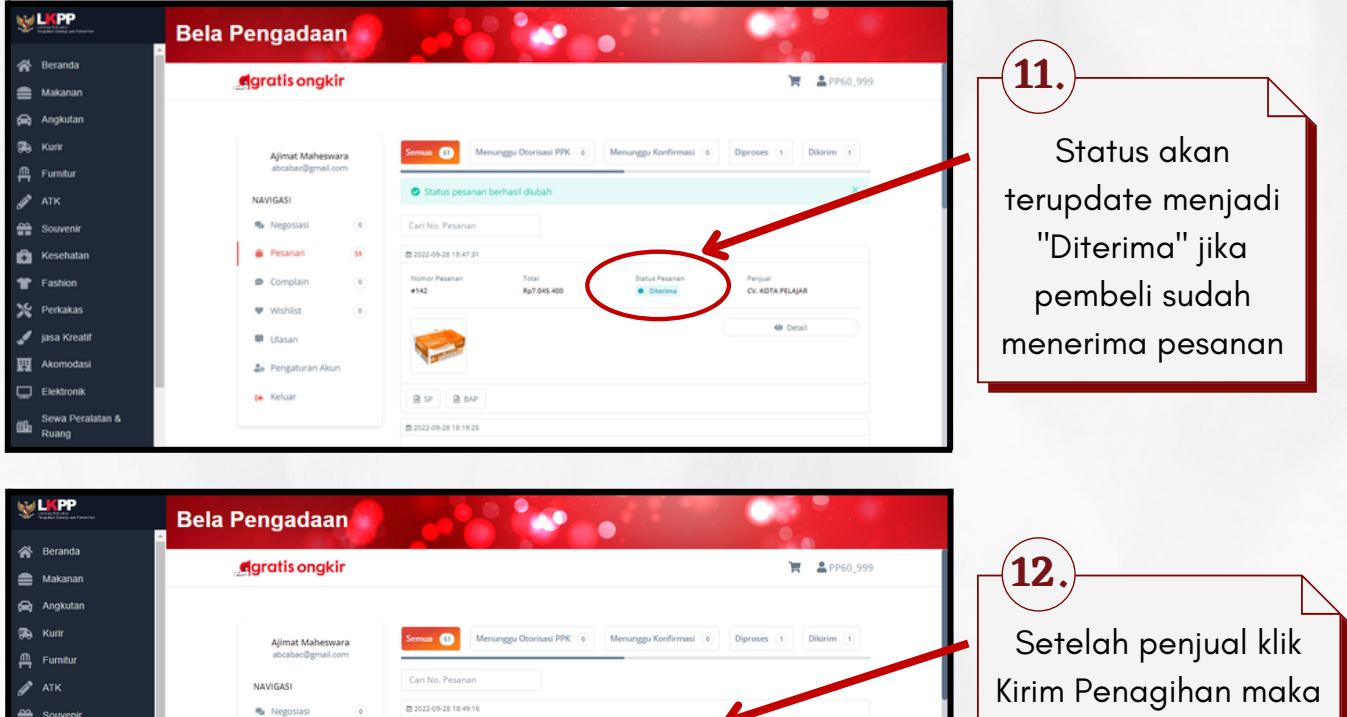

Penjual CV. KOTA PELAJAR

status pesanan akan terupdate menjadi "Dalam Penagihan"

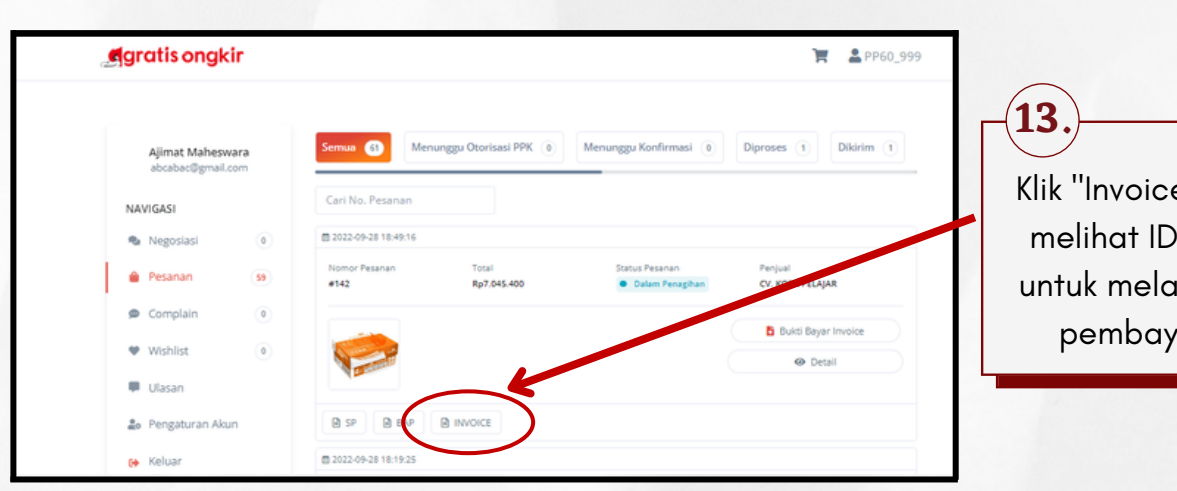

B BAP B INVOICE

Nom #141

Total Rp8.517.200

Status P

🏟 Pesanan 🗩 Compl

• Wishlist

Ulasan

曲

2. Pengatura 😝 Kelua

> Klik "Invoice" untuk melihat ID Billing untuk melanjutkan pembayaran

| gratis ongkir INVOICE                                                                                                    |                |
|----------------------------------------------------------------------------------------------------|----------------|
| Powered By 2 Bank Jateng INV-20220928-142                                                                                                    |                |
| Surat Pesanan : SP-20220928-142                                                                                                    |                |
| Tanggal Pembelian : 28 September 2022, 18:32:41                                                                                                    |                |
| Tanggal Invoice : 28 September 2022, 18:49:05                                                                                                    |                |
|                                                                                                    |                |
| Pembeli : ABCD (Bapak/Ibu Ajimat Maheswara)                                                                                                    |                |
| NPWP : 12.345.678.9-000.000 Berik                                                                                                    | kut ID Billing |
| Telepon : 089866949492                                                                                                    | n digungkan    |
| Alamat : Purwodadi, Grobogan, Jawa Tengah                                                                                                    | gaigailakail   |
| Purwodadi, Kab. Grobogan, Jawa Tengah. untu                                                                                                    | k melakukan    |
| Penjual : CV. KOTA PELAJAR                                                                                                    | avaran atac    |
| NPWP : 02.398.655.7-031.000                                                                                                    | buyurun urus   |
| Telepon : 089866949492 trar                                                                                                    | nsaksi yang    |
| Alamat : Jl. Kebun Raya No.1E-F, Rejowinangun                                                                                                    |                |
| Kotagede, Kota Yogyakarta, Daerah Istimewa Yogyakarta.                                                                                                    | ah terjadi     |
| Mitra Pasar : CV. Gratis Ongkir                                                                                                    |                |
| NPWP : 95.187.999.8-525.000                                                                                                    |                |
| Alamat : Jalan Raya Klaten-Sola Km. 4-Yowen, Jawa Tengah.                                                                                                    |                |
| Instruksi Pembayaran Detail Perpajakan                                                                                                    |                |
| Mohon transfer sesuai dengan nominal Total Pembayaran Detail pesanan ada pada halaman berikutnya                                                                                                    |                |
| Nama Bank : Bank Jateng Wapu : Marketplace                                                                                                    |                |
| ID Billing : 020085180585 PPN 11% : Rp698.180                                                                                                    |                |
| Atas Nama : CV. KOTA PELAJAR PPH 22 0.5% : Rp31.736                                                                                                    |                |
| Total Pembayaran : Rp7.045.400                                                                                                    |                |
| Batas Pembayaran : 28 Maret 2025, 18:49:05                                                                                                    |                |
|                                                                                                    |                |
| CV. KOTA PELAJAR                                                                                                    |                |
|                                                                                                    |                |
|                                                                                                    |                |
|                                                                                                    |                |
| BLASIUS DIMAS ADIWIYASABRATA                                                                                                    |                |
|                                                                                                    |                |
|                                                                                                    |                |
| Bela Pengadaan 15.                                                                                                    |                |
| A Beranda                                                                                                    |                |
|                                                                                                    | ara otomatis   |
| 🛱 Angkutan                                                                                                    |                |
| Kurk         Ajimat Maheswara         Seman (1)         Menunggu Oprisasi PPK (i)         Menunggu Konfirmasi (ii)         Diproses (i)         Dikorim (i)         Status                                                                                                    | s akan menjadi |
| Punaur IIII                                                                                                    | arbayar" iika  |
|                                                                                                    |                |
| Construction (a) Pession (b) Pession (b) P | an sudah lunas |
| Pastion     P Complain                                                                                                    |                |
| X Perkakas V Wohlst V                                                                                                    |                |
| 🖌 jasa Kreatif 🔍 Ulasan                                                                                                    |                |
| TT Akomodasi & Perzahuran Akun R SP R BAP R INVOICE                                                                                                    |                |

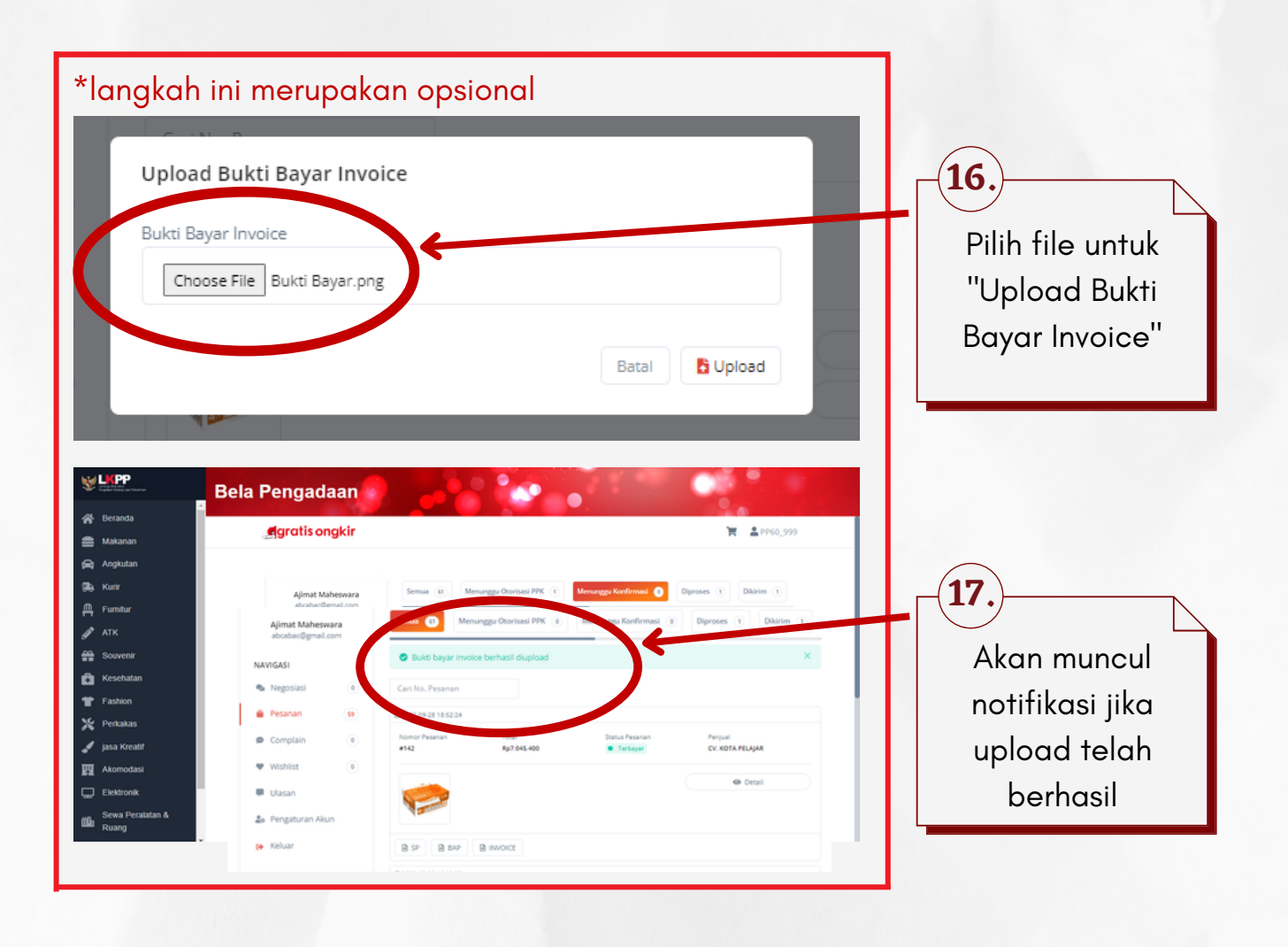

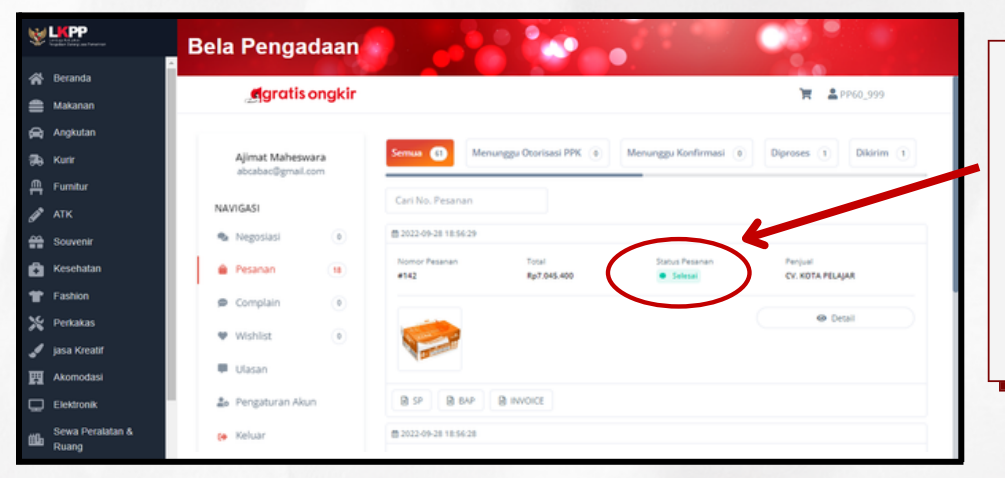

Status "Selesai" akan terjadi setelah marketplace melakukan penerusan dana ke penjual

18.

#### C. Transaksi dengan Komplain

Fitur Komplain dapat digunakan oleh pembeli untuk menyampaikan keluhan kepada penjual atas barang pesanan yang diterima

| gratis ongkir Pesanan Pengaturan Akun | к 😩<br>Pesanan                                                                                                    |                         |
|---------------------------------------|----------------------------------------------------------------------------------------------------|-------------------------|
|                                       | Semua Pesanan () Butuh Persetujuan Pesanan Baru Dolapkan Dalam Pengérman () Dilam pinin Diterima () Dalam Pengéhan Terbayar () Selesal Dibasikan                                                                                                    | PPK diminta untuk       |
|                                       | G. Cell Passan     B. Gaunes #                                                                                                    | mengecek kembali        |
|                                       | SURAT PESANAN         TANGGAL FEAN         STATUS         WAPU         PENELU         PENELU         TOTAL         UPDAT         I           #SP-2022100-158         2022-10-04 0828         Immemprovement         ABCD         CV: K07A FELVARA         Bg7-0454:00         4 ment yeing latu         Immediate         v | barang yang             |
|                                       |                                                                                                    | diterima <b>sebelum</b> |
|                                       |                                                                                                    | menekan tombol          |
|                                       | Stearing 10 v of 1                                                                                                    | "Terima Barang".        |
|                                       |                                                                                                    |                         |
|                                       | Darhbeard v2 2021 © Testuria Studio                                                                                                    |                         |

Jika ada keluhan atas barang yang diterima, PPK \_\_\_\_\_ mengkomunikasikannya kepada PP untuk melakukan komplain

| gratisongkir                                      |                                                                            | 🐂 💄 PP60_999                |                                        |
|---------------------------------------------------|----------------------------------------------------------------------------|-----------------------------|----------------------------------------|
| Ajimat Maheswara<br>abcabac@gmail.com<br>NAVIGASI | Semua 7 Menunggu Otorisasi PPK 3 Menunggu Konfirmasi 2<br>Carl No. Pesanan | Diproses 2 Dikirim 2        | 2.<br>Jika pembeli ada<br>keluhan atas |
| Pesanan 33                                        | Nomor Pesanan Total Status Pesanan<br>#158 Rp7.045.400 Dalam Pengiriman    | Penjual<br>CV. KOTA PELAJAR | barang yang                            |
| Complain     O     Wishlist     O     Ulasan      |                                                                            | © Komplain                  | diterima, klik<br>"Komplain"           |
| 2. Pengaturan Akun                                | B SP B BAP                                                                 |                             |                                        |

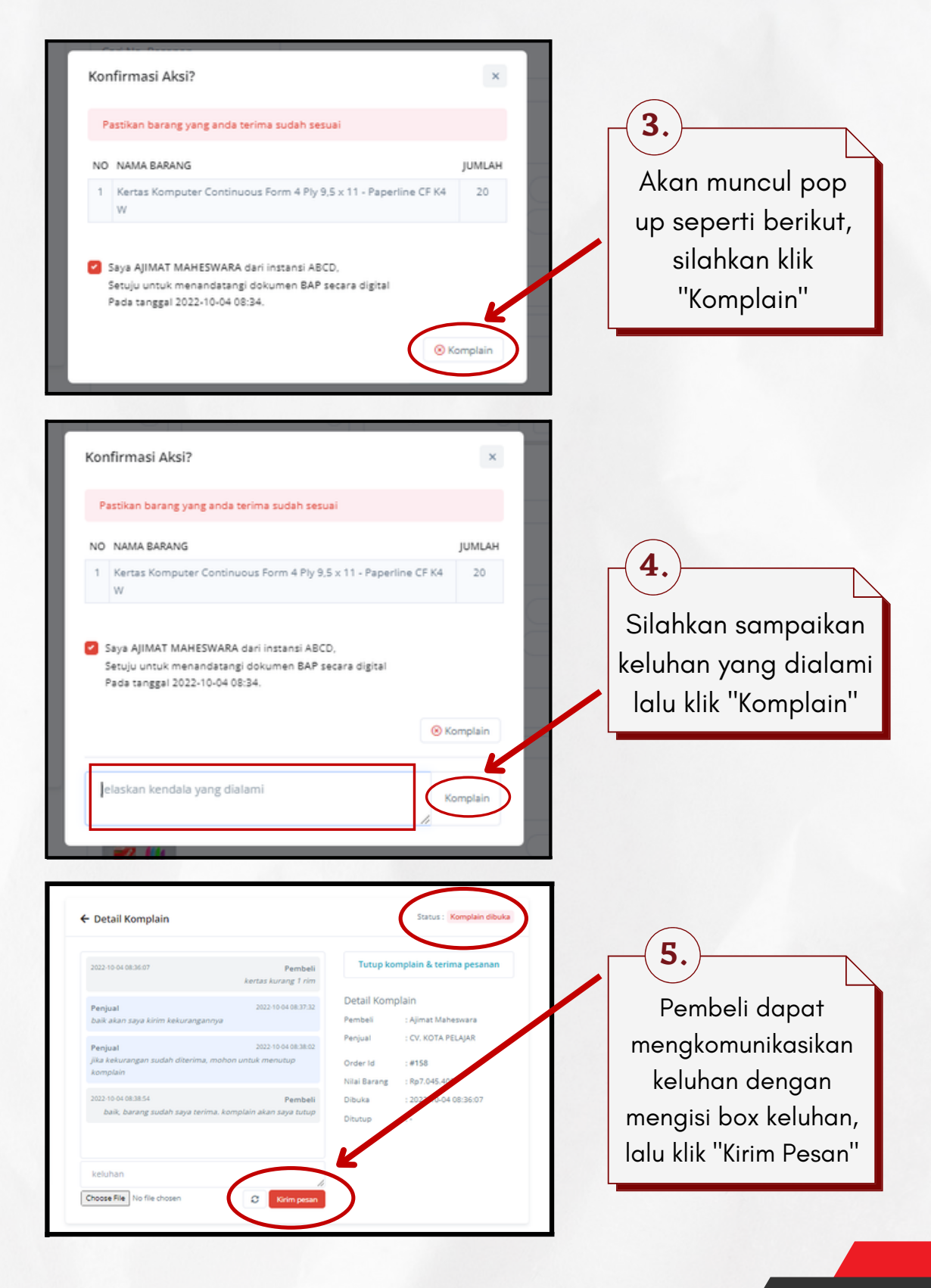

| Ajimat Maheswara              | ← Detail Komplain                                                                              | Status : Komplain dibuka                                 | 6.                  |
|-------------------------------|------------------------------------------------------------------------------------------------|----------------------------------------------------------|---------------------|
| NAVIGASI                      | 2022-10-04-08:36:07 Pembeli                                                                    | Tutup komplain & terima pesanan                          | Jika masalah        |
| <ul> <li>Negosiasi</li> </ul> | kertas kurang 1 rim                                                                            | Detail Komplete                                          | keluhan sudah       |
| Pesanan 33                    | baik akan saya kirim kekurangannya                                                             | Pembeli : Ajimat Maheswara<br>Penjual : CV. KOTA PELAJAR | terselesaikan,      |
| <ul> <li>Wishlist</li> </ul>  | Penjual 2022-10-04-08:38:02<br>Jika kekurangan sudah diterima, mohon untuk menutup<br>komplain | Order Id : #158                                          | pembeli dapat       |
| 💭 Ulasan                      | 2022-10-04-08:38:54 Pembeli<br>baik, barang sudah saya terima, komplain akan saya tutup        | Dibuka : 2022-10-04 08:36:07                             | melanjutkan proses  |
| 20 Pengaturan Akun            |                                                                                                | unotop :-                                                | pesanan dengan klik |
| Ce Keider                     | keluhan //                                                                                     |                                                          | "Tutup Komplain &   |
|                               | Choose File No file chosen                                                                     |                                                          | Terima Pesanan''    |

 Previout
 2022 10 04 08 37 32

 Image: Complexity of the second second s

Ajimat Maheswara ← Detail Komplain abcabac@gmail.com NAVIGASI 2022-10-04 08:36:07 Pembeli kertas kurang 1 rim Negosiasi 0 Detail F 2022-10-04 08:37:32 Pesanan 33 Pembeli : Ajimat Maheswara baik akan saya ki : CV. KOTA PELAJAR Penjual Complain 0 2022-10-04 08:38:02 Penjual jika kekur #158 tuk menutup Order Id 0 Wishlist Nilai Barang Ro7.045.400 Pembe 2022-10-04 08:38:54 Ulasan : 2022-10-04 08:36:07 Dibuka baik, barang s : 2022-10-04 08:40:06 Ditutup a Pengaturan Akun Keluar

Akan muncul popup konfirmasi penutupan komplain , klik "Tutup Komplain"

Selanjutnya status komplain akan berubah menjadi "Komplain Ditutup" yang artinya komplain telah selesai dan status pesanan menjadi "Diterima"

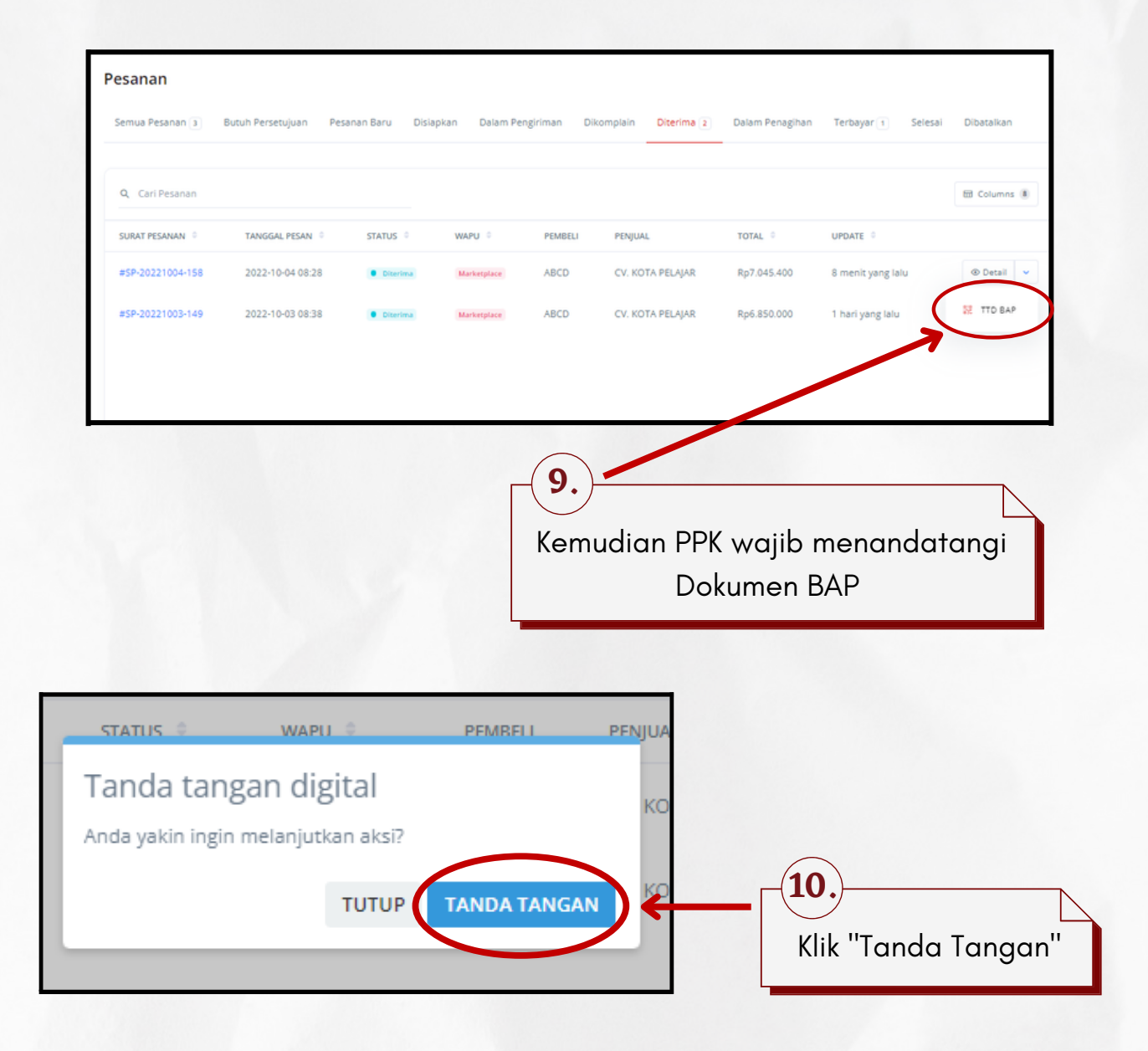

27

Berikut adalah contoh dokumen-dokumen yang diterbitkan sistem secara otomatis disetiap transaksi. Dokumen Transaksi dapat diunduh oleh Penjual dan Pembeli melalui dashboard masing-masing user.

| #149 | Total<br>Rp6.850.000 | Status Pesanan<br>Selesai | Penjual<br>CV. KOTA PELAJAR                               |
|------|----------------------|---------------------------|-----------------------------------------------------------|
|      |                      |                           | <ul> <li>Bukti Bayar Invoice</li> <li>Ø Detail</li> </ul> |
|      |                      |                           |                                                           |

|                  |                                           | Nomor : NEGO-20221003-34                                                                       |              |                         |                              |  |  |
|------------------|-------------------------------------------|------------------------------------------------------------------------------------------------|--------------|-------------------------|------------------------------|--|--|
| Pem              | beli                                      | : ABCD (Bapak/Ibu Ajimat Maheswara)                                                            |              |                         |                              |  |  |
| Telep            | oon                                       | : 089866949492                                                                                 |              |                         |                              |  |  |
| Alam             | at                                        | : Purwodadi, Grobogan, Jawa Tengah, Purwodadi, Kab. Grobogan, Jawa Tengah.                     |              |                         |                              |  |  |
| Penji            | ual                                       | : CV. KOTA PELAJAR                                                                             |              |                         |                              |  |  |
| Telep            | oon                                       | : 089866949492                                                                                 |              |                         |                              |  |  |
| Alam             | at                                        | : Jl. Kebun Raya No.1E-F, Rejowinangun, Kotagede, Kota Yogyakarta, Daerah Istimewa Yogyakarta. |              |                         |                              |  |  |
| Maks             | simal barang diterima                     | : 17 Oktober 2022, 08:00:00                                                                    |              |                         |                              |  |  |
|                  |                                           |                                                                                                |              |                         |                              |  |  |
| Hasil            | negosiasi                                 | : oke                                                                                          |              |                         |                              |  |  |
| Hasil<br>No      | negosiasi<br>Produk                       | : oke                                                                                          | Jumlah       | Harga Awal              | Harga Negosiasi              |  |  |
| Hasil<br>No<br>1 | negosiasi<br>Produk<br>Kertas Komputer Co | : oke<br>intinuous Form 4 Ply 9,5 x 11 - Paperline CF K4 W                                     | Jumlah<br>20 | Harga Awal<br>Rp352.270 | Harga Negosiasi<br>Rp342.500 |  |  |

| gratisor                                     | ngkir                                                                 |                  |                | SURAT            | r PE     | SANAN<br>P-20221003-149 |  |
|----------------------------------------------|-----------------------------------------------------------------------|------------------|----------------|------------------|----------|-------------------------|--|
| Tanggal Pembelian                            | : 3 Oktober 2022, 08:38:12                                            |                  |                |                  |          |                         |  |
| Waktu Penyelesaian Pesanar                   | n : 17 Oktober 2022, 08:00:00                                         |                  |                |                  |          |                         |  |
| Pembeli                                      | : Kementerian BPE (Bapak/Ib                                           | u Amalia)        |                |                  |          |                         |  |
| NPWP                                         | :                                                                     |                  |                |                  |          |                         |  |
| Telepon                                      |                                                                       |                  |                |                  |          |                         |  |
| Alamat                                       | : Jl. Ki Hajar Dewantara 11 Ki                                        | aten Utara, Kab  | Klaten, Jawa T | engah.           |          |                         |  |
| Penjual                                      | : CV. KOTA PELAJAR                                                    |                  |                |                  |          |                         |  |
| NPWP                                         | : 02.398.655.7-031.000                                                |                  |                |                  |          |                         |  |
| Telepon                                      | : 089866949492                                                        |                  |                |                  |          |                         |  |
| Alamat                                       | : Jl. Kebun Raya No.1E-F, Re                                          | ejowinangun, Kol | agede, Kota Yo | gyakarta, Daerah | Istimewa | a Yogyakarta.           |  |
| Alamat Pengiriman                            |                                                                       |                  |                |                  |          |                         |  |
| Penerima                                     | : Abcd (Bapak/Ibu Ajimat Mah                                          | neswara)         |                |                  |          |                         |  |
| Telepon                                      | : 089866949492                                                        | 089868949492     |                |                  |          |                         |  |
| Alamat                                       | Purwodadi, Grobogan, Jawa Tengah                                      |                  |                |                  |          |                         |  |
|                                              | Purwodadi, Kab. Grobogan,                                             | Jawa Tengah.     |                |                  |          |                         |  |
| ID RUP                                       | : 123456789                                                           |                  |                |                  |          |                         |  |
| Nama Paket Pengadaan                         | : Tes Pengadaan Kertas                                                |                  |                |                  |          |                         |  |
| No Nama barang                               |                                                                       | Harga item       | Harga DPP      | PPN Per Item     | Qty      | Total                   |  |
| 1 Kertas Komputer Conti<br>Paperline CF K4 W | Kertas Komputer Continuous Form 4 Ply 9,5 x 11 -<br>Paperline CF K4 W |                  |                | Rp33.941         | 20       | Rp6.850.000             |  |
|                                              |                                                                       |                  |                | Total Tran       | nsaksi   | Rp6.850.000             |  |
|                                              |                                                                       |                  |                |                  | Ongkir   | Rp0                     |  |
|                                              |                                                                       |                  |                | PP               | N 11%    | (Rp678.820)             |  |
|                                              |                                                                       |                  |                | Tota             | I DPP    | Rp6.171.180             |  |
|                                              |                                                                       |                  |                | PPH 2            | 2 0.5%   | (Rp30.855)              |  |
|                                              |                                                                       |                  |                | Total Pemba      | iyaran   | Rp6.850.000             |  |

| Berita Acara Penerimaan                                                                                                    |                 |      |                                                                          |                |             |                |  |  |
|----------------------------------------------------------------------------------------------------|-----------------|------|--------------------------------------------------------------------------|----------------|-------------|----------------|--|--|
| ada hari Senin, tanggal 03 bulan Oktober tahun 2022, sesuai dengan :                                                                                                    |                 |      |                                                                          |                |             |                |  |  |
| No                                                                                                    | mor Pesanan     |      | : SP-20221003-149                                                        |                |             |                |  |  |
| Та                                                                                                    | nggal Pembelia  | n    | : 3 Oktober 2022, 08:38:12                                               |                |             |                |  |  |
| 'ang                                                                                                    | bertandatangar  | n di | bawah ini:                                                               |                |             |                |  |  |
| Na                                                                                                    | ma              | :    | Blasius Dimas Adiwiyasabrata                                             |                |             |                |  |  |
| Jat                                                                                                    | batan           | :    | Direktur                                                                 |                |             |                |  |  |
| Na                                                                                                    | ma Usaha        | :    | CV. KOTA PELAJAR                                                         |                |             |                |  |  |
| Ala                                                                                                    | mat             | :    | JI. Kebun Raya No.1E-F, Rejowinangun, Kotagede, Kota Yogyakarta, Da      | aerah Istimew  | a Yogyakart | a.             |  |  |
| Tel                                                                                                    | lepon           | :    | 0856-0000-8899                                                           |                |             |                |  |  |
| Se                                                                                                    | bagai pihak yan | ıg r | nenyerahkan, selanjutnya disebut PIHAK PERTAMA                           |                |             |                |  |  |
| Na                                                                                                    | ma              |      | Amalia                                                                   |                |             |                |  |  |
| Na                                                                                                    | ma Instansi     |      | Kementerian BPE                                                          |                |             |                |  |  |
| Ala                                                                                                    | mat             |      | JI, Ki Hajar Dewantara 11 Klaten Utara, Kab, Klaten, Jawa Tengah,        |                |             |                |  |  |
| Tel                                                                                                    | epon            |      | 089866949492                                                             |                |             |                |  |  |
| Se                                                                                                    | bagai pihak yan |      | nenerima, selaniutnya disebut PIHAK KEDUA                                |                |             |                |  |  |
|                                                                                                    |                 |      |                                                                          |                |             |                |  |  |
| IHAP                                                                                                    | K PERTAMA me    | eny  | rerahkan hasil pekerjaan pengiriman barang atas kegiatan jual-beli melal | ui Mitra Belap | engadaan G  | ratisongkir.id |  |  |
| epad                                                                                                    | la PIHAK KEDU   | JA,  | dan PIHAK KEDUA telah menerima hasil pekerjaan tersebut sesuai den       | gan rincian be | rikut :     |                |  |  |
| No                                                                                                    | Produk          |      |                                                                          | Diserahkan     | Diterima    | Kondisi        |  |  |
| 1                                                                                                    | Kertas Kompu    | ter  | Continuous Form 4 Ply 9,5 x 11 - Paperline CF K4 W                       | 20             | 20          | BAIK/RUSAK     |  |  |
| erita Acara Penerimaan ini berfungsi sebagai bukti serah terima hasil pekerjaan kepada PIHAK KEDUA, untuk selanjutnya dicatat pada<br>uku penerimaan barang Instansi. Demikian Berita Acara Serah Terima ini dibuat dengan sebenarnya untuk dipergunakan sebagaimana<br>eharusnya. |                 |      |                                                                          |                |             |                |  |  |
|                                                                                                    | CV. KO          | ТА   | PELAJAR                                                                  | PP/            | PPK/ASN     |                |  |  |
|                                                                                                    |                 | 記載など |                                                                          |                |             |                |  |  |
| E                                                                                                    | BLASIUS DIMA    | s A  | DIWIYASABRATA                                                            | A              | MALIA       |                |  |  |

| Powered By Bar              | ngkir<br><sup>k Jateng</sup>                               |                               |                 |                    | IN        | VOICE                    |
|-----------------------------|------------------------------------------------------------|-------------------------------|-----------------|--------------------|-----------|--------------------------|
| Surat Pesanan               | · SP.20221003-149                                          |                               |                 |                    |           |                          |
| Tanonal Pembelian           | : 3 Oktober 2022 08:38:12                                  |                               |                 |                    |           |                          |
| Tanggal Invoice             | : 4 Oktober 2022, 13:27:29                                 |                               |                 |                    |           |                          |
|                             |                                                            |                               |                 |                    |           |                          |
| Pembeli                     | : Kementerian BPE (Bapak/Ibu                               | u Amalia)                     |                 |                    |           |                          |
| NPWP                        | :                                                          |                               |                 |                    |           |                          |
| Telepon                     | : 123456789                                                |                               |                 |                    |           |                          |
| Alamat                      | : JI. Ki Hajar Dewantara 11 Ki                             | aten Utara, Kab.              | Klaten, Jawa Te | ngah.              |           |                          |
| Desired                     |                                                            |                               |                 |                    |           |                          |
| Penjual                     | : CV. KOTA PELAJAR                                         |                               |                 |                    |           |                          |
| NEVIE                       | : 02.398.655.74031.000                                     |                               |                 |                    |           |                          |
| Telepon                     | : 089866949492                                             |                               |                 |                    |           |                          |
| Alamat                      | : Jl. Kebun Raya No.1E-F, Rej<br>Kolacede, Kola Vocuskarta | jowinangun<br>Daerah letimen: | a Vonakarta     |                    |           |                          |
| Mire Deser                  | <ul> <li>Ci / Cratis Orabia</li> </ul>                     | Dacran Isumew                 | a rogyakara.    |                    |           |                          |
| Mtra Pasar                  | : 0V. Grais Orgor                                          |                               |                 |                    |           |                          |
| NEVIE                       | : 90.187.999.8-020.000                                     |                               |                 |                    |           |                          |
| Alamat                      | : Jalan Raya Klaten-Solo Km.                               | 4, Klaten, Jawa               | Tengah.         |                    |           |                          |
| Instruksi Pembayara         | n 💊                                                        |                               | Detail P        | erpajakan          |           |                          |
| Mohon transfer sesual denge | an nominal Total Pembayaran                                |                               | Detail pes      | anan ada pada hala | man berik | utiya                    |
| Nama Bank :                 | Bank Jateng                                                |                               | Wapu            | : Market           | place     |                          |
| ID Billing :                | 020081811573                                               |                               | PPN 11%         | : Rp678            | 820       |                          |
| Atas Nama                   | CV. KOTA PELAJAR                                           |                               | PPH 22 0        | .5% : Rp30.8       | 55        |                          |
| Total Pembayaran :          | Rp6.850.000                                                |                               |                 |                    |           |                          |
| Batas Pembayaran            | 4 April 2025, 13:23:49                                     |                               |                 |                    |           |                          |
| CV. KOTA PEL                | AJAR<br>III<br>IYASABRATA                                  |                               |                 |                    |           |                          |
| Powered By Ban              | <b>ngkir</b><br><sup>k Jateng</sup>                        |                               |                 |                    | I         | VVOICE<br>/-20221004-149 |
| ID RUP                      | : 123456789                                                |                               |                 |                    |           |                          |
| Nama Paket Pengadaan        | : Tes Pengadaan Kertas                                     |                               |                 |                    |           |                          |
| No Nama barang              |                                                            | Harga item                    | Harga DPP       | PPN Per Item       | Qty       | Total                    |
| Kertas Komputer C           | ontinuous Form 4 Ply 9,5 x 11 -                            | Rp342.500                     | Rp308.559       | Rp33.941           | 20        | Rp6.850.000              |
| Paperline CF K4 W           |                                                            |                               |                 |                    |           | D-6 050 000              |
|                             |                                                            |                               |                 | Total Tra          | nsaksi    | Rp6.850.000              |
|                             |                                                            |                               |                 |                    | Ongkir    | Rp0                      |
|                             |                                                            |                               |                 | PP                 | N 11%     | (Rp678.820)              |
|                             |                                                            |                               |                 | Tota               | I DPP     | Rp6.171.180              |
|                             |                                                            |                               |                 | PPH 2              | 2 0.5%    | (Rp30.855)               |
|                             |                                                            |                               |                 | Total Pemba        | iyaran    | Rp6.850.000              |
|                             |                                                            |                               |                 |                    |           |                          |
|                             |                                                            |                               |                 |                    |           |                          |